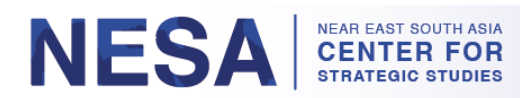

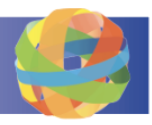

# Guide général d'utilisation de GlobalNET

GlobalNET est une plateforme du département de la défense des États-Unis (DoD) conçue pour faciliter l'éducation, le partage d'informations et la collaboration. Tous les participants du NESA Center recevront un compte GlobalNET pendant leur séminaire. Grâce à GlobalNET, les participants auront accès aux documents du séminaire et à la bibliothèque de recherche du NESA Center. Les participants qui obtiennent le statut d'anciens élèves auront un accès continu à GlobalNET après la fin du séminaire. Outre les documents du séminaire et la bibliothèque de recherche, les anciens élèves auront également accès au groupe privé des anciens élèves et au système de gestion de l'apprentissage (LMS). Ce document fournit des instructions sur la manière de se connecter à GlobalNET, de changer son mot de passe, de mettre à jour son profil, de naviguer sur le site et d'obtenir de l'aide.

### Sections :

- 1. <u>Comment se connecter à GlobalNET (Pages 1-3)</u>
- 2. Comment changer votre mot de passe (Pages 3-5)
- 3. Comment mettre à jour les informations de votre profil (Pages 5-6)
- 4. Comment accéder et naviguer sur la page de votre séminaire (Pages 6-12)
- 5. Comment accéder et naviguer dans la bibliothèque (Pages 13-15)
- 6. Comment accéder au groupe des anciens élèves et y naviguer (Pages 15-20)
- 7. <u>Comment accéder et naviguer sur la page d'accueil (Pages 21-24)</u>
- 8. Comment obtenir l'aide de GlobalNET (Pages 24-26)

### **1. Comment se connecter à GlobalNET**

*Étape 1 :* Allez sur <u>www.globalnetplatform.org/nesa</u>.

*Étape 2 :* Si l'anglais n'est pas votre langue préférée, sélectionnez votre langue préférée en suivant ces instructions :

- a. Faites défiler la page jusqu'au bas de la page.
- b. Dans le coin inférieur droit, vous verrez une section intitulée « GlobalNET Support. »

| ABOUT NESA                                                                                                    | 😔 Global <b>NET</b>                                                                                                    | GLOBALNET SUPPORT                                               |
|----------------------------------------------------------------------------------------------------|----------------------------------------------------------------------------------------------------|-----------------------------------------------------------------|
| When the Department of Defense recognized the<br>need for an organization to serve and support the<br>challenging region that extends from North Africa,<br>across the Arabian Peninsula and into South | GlobalNET represents a network of organizations and their representative<br>members who are working to foster national and international collaboration<br>as well as to maintain relationships, and strengthen partner capacity. | Frequently Asked Questions<br>Help Desk<br>How to use GlobalNET |
| Asia, the time had come for the birth of the Near<br>East South Asia Center for Strategic<br>StudiesNESA.<br>FIND US ON SOCIAL MEDIA                                                                    | About GlobalNET These are the GlobalNET partners Contact GlobalNET GlobalNET Partners                                                                                                    | Privacy Policy<br>Terms of Use<br>Select Language ▼             |
| 🗹 🗗 in 🛋                                                                                                    |                                                                                                    |                                                                 |

c. Sélectionnez votre langue dans le menu déroulant.

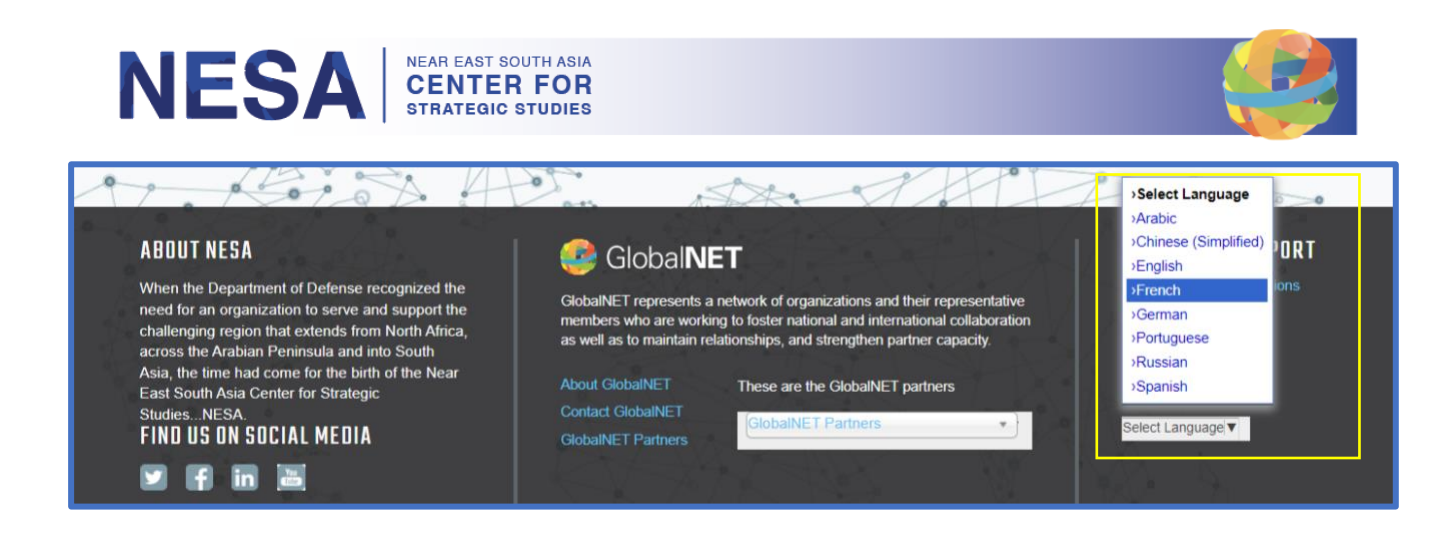

*Étape 3 :* Remontez jusqu'en haut de la page. Dans le coin supérieur droit, saisissez votre **adresse** électronique et votre **mot de passe**.

| Ne for | ar East South Asia<br>Strategic Studies | a Center   |         |           |         |       | Mot    | m d'utilisa      | teur ot I | Mot de passe<br>Connexio<br>Connectez-vous avec | JII ►<br>CAC |
|--------|-----------------------------------------|------------|---------|-----------|---------|-------|--------|------------------|-----------|-------------------------------------------------|--------------|
| Maison | À propos de NESA                        | Programmes | Experts | Nouvelles | Anciens | Plans | Groupe | Cours            | B bi      | thRegebercher dans tout                         | Q            |
|        |                                         |            |         |           | -/-     | 1     | ANNON  | CES<br>port de m | nise à jo | our du centre NESA                              |              |

- a. <u>Adresse électronique :</u> Utilisez l'adresse électronique **personnelle** que vous avez fournie lors de votre inscription au programme du NESA Center auquel vous avez participé. \**Si vous n'avez pas fourni d'adresse électronique personnelle, veuillez utiliser l'adresse électronique professionnelle que vous avez fournie. Si vous n'avez pas fourni d'adresse électronique personnelle ou professionnelle, nous ne sommes pas en mesure de créer un compte GlobalNET pour vous. \* Remarque : pour les connexions futures, vous pouvez saisir votre nom d'utilisateur au lieu de votre adresse électronique. Votre nom d'utilisateur vous sera fourni par le Centre NESA.*
- b. <u>Mot de passe</u> : <u>NESA@365</u> (Vous pouvez le modifier après vous être connecté). \* *Remarque* : si vous vous êtes déjà connecté et que vous avez oublié votre mot de passe, cliquez sur le bouton " Mot de passe oublié ? " pour le réinitialiser.

*Étape 4 :* Cliquez sur le bouton bleu " **Connexion** " \* *Remarque : Si vous avez des difficultés à vous connecter, veuillez nous contacter à l'adresse suivante <u>admin@nesa-center.org</u>.* 

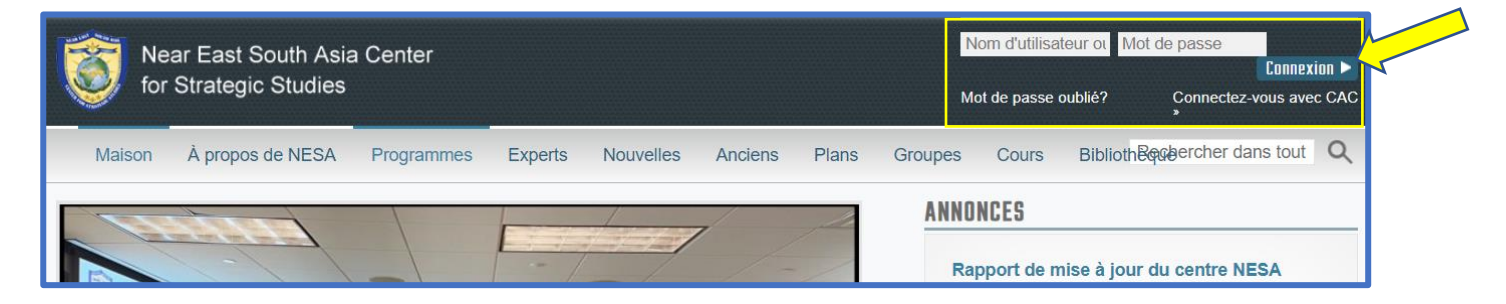

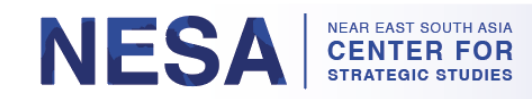

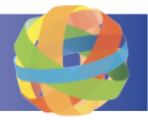

Étape 5 : Lire les conditions générales d'utilisation.

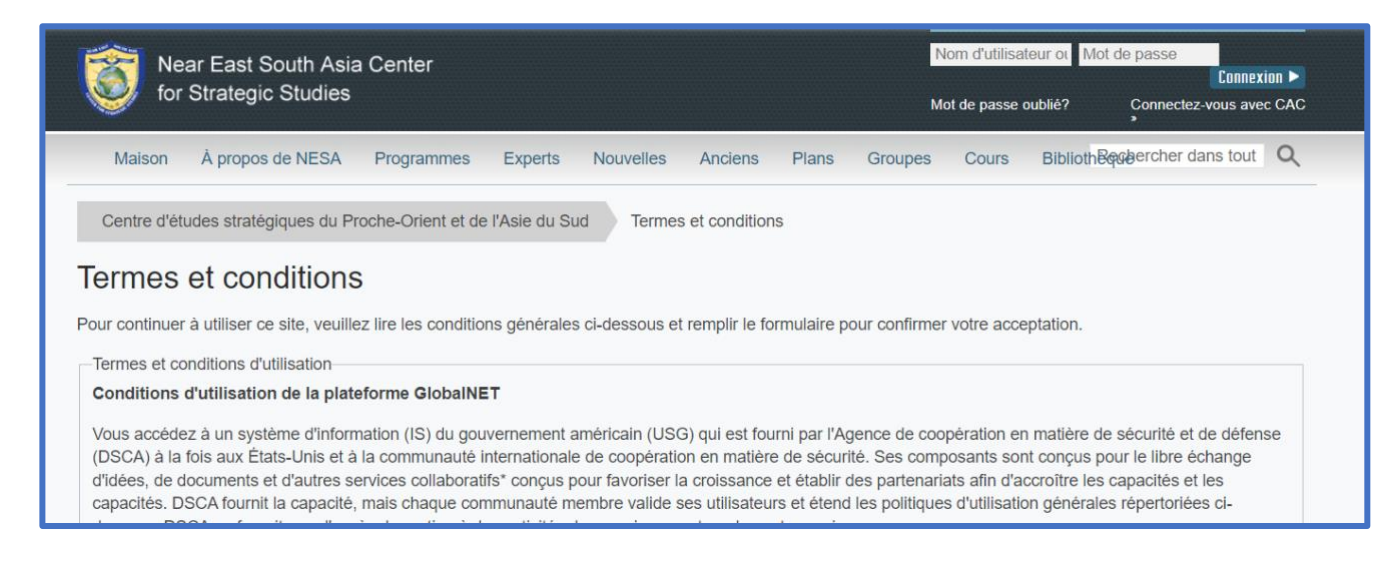

### Étape 6 : Cochez la case " Accepter " et cliquez sur " Confirmer ".

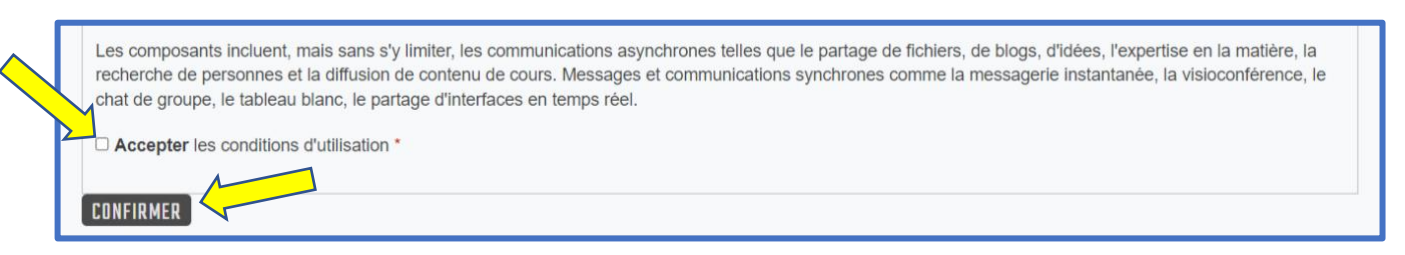

## 2. Comment modifier votre mot de passe

Après vous être connecté pour la première fois, vous pouvez modifier votre mot de passe si vous le souhaitez. Suivez ces instructions pour modifier votre mot de passe.

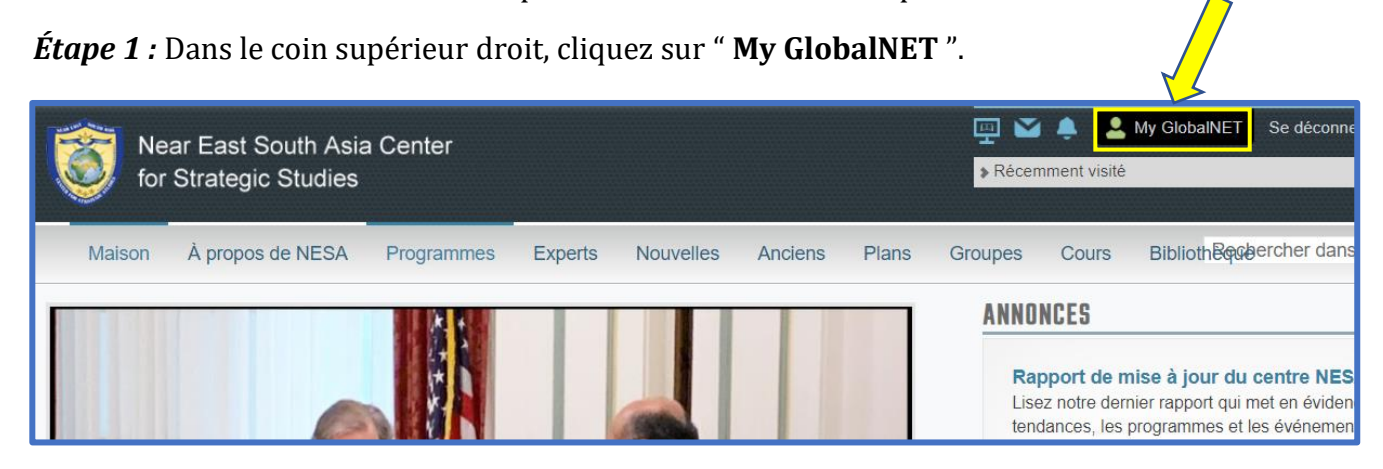

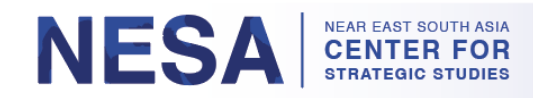

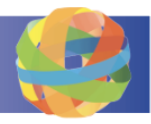

Étape 2 : Sur le côté gauche de la page, cliquez sur " Changer mon mot de passe ".

|                                          | GROUPES <u>cours</u> contacts é   | VÉNEMENTS   FAVORIS   ACTIVITÉ | LES SONDAGES            |  |
|------------------------------------------|-----------------------------------|--------------------------------|-------------------------|--|
|                                          | RECHERCHE                         | DATE D'ADHÉSION                |                         |  |
| Statut actif : Oui                       | TRIER PAR Titre                   | Par exemple, 17 octobre        |                         |  |
| VOIR MON PROFIL                          | Titre du groupe 🔺                 | Dernière mise à jour           | Nombre total de membres |  |
| Modifier mon profil et mes<br>paramètres | Groupe des anciens du Centre NESA | 11/01/2022 - 14:38             | 9105                    |  |
| Changer ma photo de profil               | Région Afrique du Nord            | 04/06/2022 - 16:08             | 1482                    |  |
| Modifier les paramètres de notification  | Tunisie                           | 04/06/2022 - 15:46             | 511                     |  |

*Étape 3 :* Entrez votre mot de passe actuel (**NESA@365**), puis saisissez et confirmez votre nouveau mot de passe. Notez les exigences relatives au mot de passe :

- a. Il doit contenir au moins un chiffre.
- b. Il ne doit pas correspondre aux 8 derniers mots de passe.
- c. Il doit comporter au moins 8 caractères.
- d. Il doit contenir au moins un caractère de ponctuation (pas d'espace ou un caractère alphanumérique).
- e. Il doit contenir au moins un caractère majuscule.

| ntrez votre mot de passe actuel pour changer le mot de passe . Demander un nouveau mot de passe .                       |
|----------------------------------------------------------------------------------------------------|
| XIGENCES RELATIVES AU MOT DE PASSE                                                                                      |
| Le mot de passe doit contenir au moins un chiffre.                                                                      |
| Le mot de passe ne doit pas correspondre aux 8 derniers mots de passe.                                                  |
| Le mot de passe doit comporter au moins 8 caractères.                                                                   |
| • Le mot de passe doit contenir au moins un caractère de ponctuation (et non un espace ou un caractère alphanumérique). |
| Le mot de passe doit contenir au moins un caractère majuscule.                                                          |
|                                                                                                    |
| Not de passe *                                                                                                    |
| Qualité du mot de passe :                                                                                               |
| Confirmer le mot de passe *                                                                                             |
| our modifier le mot de passe de l'utilisateur actuel, entrez le nouveau mot de passe dans les deux champs.              |
|                                                                                                    |
| SAUVEGARDER                                                                                                    |

*Étape 4 :* Cliquez sur le bouton " **Enregistrer** ". Vous verrez un message de confirmation vert après avoir changé votre mot de passe avec succès.

| NESA NEAR EAST SOUTH ASIA<br>CENTER FOR<br>STRATEGIC STUDIES      |  |
|-------------------------------------------------------------------|--|
| Centre d'études stratégiques du Proche-Orient et de l'Asie du Sud |  |
| Le mot de passe a été changé.                                     |  |

## **3. Comment mettre à jour les informations de votre profil**

Vous pouvez télécharger une photo de profil, ajouter une courte biographie et saisir des informations sur votre emploi ou vos études. Cette démarche est volontaire. Suivez ces instructions pour mettre à jour les informations de votre profil.

*Étape 1 :* Sur la page de votre compte, cliquez sur " **Modifier mon profil et mes paramètres** " sur le côté gauche pour accéder à votre page de profil. Si vous êtes déjà sur votre page de profil, cliquez simplement sur l'onglet " **Informations de base** ".

|                                                        | GROUPES COURS CONTACTS É                                                           | VÉNEMENTS FAVORIS ACTIVIT                             | É LES SONDAGES          |
|--------------------------------------------------------|------------------------------------------------------------------------------------|-------------------------------------------------------|-------------------------|
|                                                        | RECHERCHE                                                                          | DATE D'ADHÉSION                                       | =                       |
| Statut actif : Oui                                     | TRIER PAR Titre                                                                    | Par exemple, 17 octobre COMMANDE Asc  ALLER           | 1                       |
| VOIR MON PROFIL                                        | Titre du groupe 🔺                                                                  | Dernière mise à jour                                  | Nombre total de membres |
| Modifier mon profil et mes                             | Groupe des anciens du Centre NESA                                                  | 11/01/2022 - 14:38                                    | 9105                    |
| Changer ma photo de profil<br>Changer mon mot de passe | Région Afrique du Nord                                                             | 04/06/2022 - 16:08                                    | 1482                    |
| Statut actif : Oui                                     | Editer le profil<br>PARAMÈTRES<br>ÉDUCATION ET FO<br>Juridique *<br>Mot De Passe * | E BASE * INFORMATIONS DE CONTAC<br>Rmation   Intérêts | T BIOGRAPHIE EMPLOYEURS |

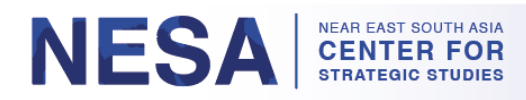

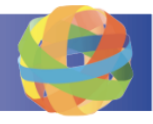

a. Ajoutez une photo de profil en cliquant sur le bouton " **Choisir un fichier** " sous " **Télécharger une photo** ".

|                                                                                       | Editer le profil<br>Paramètres * Informations de Base Informations de contact Biographie Employeurs<br>Éducation et formation Intérêts |
|---------------------------------------------------------------------------------------|----------------------------------------------------------------------------------------------------|
|                                                                                       | Image                                                                                                    |
| Statut actif : Oui                                                                    |                                                                                                    |
| VOIR MON PROFIL                                                                       |                                                                                                    |
| ORGANISATIONS                                                                         |                                                                                                    |
| <ul> <li>Centre d'études stratégiques du<br/>Proche-Orient et de l'Asie du</li> </ul> |                                                                                                    |
| Sud                                                                                   | Charger Une Photo                                                                                                    |
| GROUPES                                                                               | Choose File No file chosen                                                                                                    |
| * Croune des ensiens du Centre                                                        | Notes des granuels in graduals. Les images supérieures à 500 x 500 pixels seront réduites. Pour de meilleurs résultats, veuillez       |

b. Sous chaque onglet, saisissez toute autre information que vous souhaitez mettre en valeur dans votre profil.

| (mar I 1                         |                        |                                               |
|----------------------------------|------------------------|-----------------------------------------------|
| Editer le profil<br>PARAMÈTRES * | INFORMATIONS OF BASE * | INFORMATIONS OF CONTACT BIOGRAPHIE EMPLOYEURS |
| TARATETRES                       |                        | ÉDUCATION ET FORMATION INTÉRÊTS               |

c. Si vous saisissez des informations sous un onglet, veillez à les enregistrer en cliquant sur le bouton " **Enregistrer** " au bas de la page.

### 4. Comment accéder et naviguer sur la page de votre séminaire ?

Sur la page de votre séminaire, vous pouvez afficher/télécharger des informations pertinentes sur le séminaire, notamment l'ordre du jour, des photos, des publications et les présentations des intervenants. Vous pouvez également vous connecter avec le directeur du cours et les autres participants. Suivez les instructions suivantes pour accéder à votre page de séminaire et y naviguer.

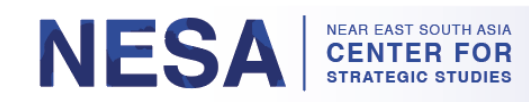

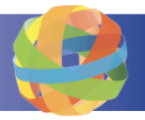

*Étape 1 :* Pour accéder à la ou aux pages de votre séminaire, cliquez sur l'onglet " **Cours** " en haut de la page.

| Ne for | ar East South Asia<br>Strategic Studies | a Center   |         |           |         |       | ₽<br>PRéce | ent visité | My GlobalNET | Se déconnecte  |
|--------|-----------------------------------------|------------|---------|-----------|---------|-------|------------|------------|--------------|----------------|
| Maison | À propos de NESA                        | Programmes | Experts | Nouvelles | Anciens | Plans | Groupes    | Cours      | BibliothBqGb | ercher dans to |

*Étape 2 :* La ou les pages de votre séminaire seront listées sur l'écran suivant. Cliquez sur la page du séminaire à laquelle vous voulez accéder.

| Recherche                        |                         |                                                                                                    |
|----------------------------------|-------------------------|----------------------------------------------------------------------------------------------------|
| Vous recherchez du contenu. Vous | s recherchez des membre | es GlobalNET ?                                                                                                    |
| Afficher les résultats pour      | Affichage 1 - 2         | de 2 résultats                                                                                                    |
| AFFINER PAR                      | Erlen                   | Séminaire exécutif : Sécurité maritime dans la région NESA et au-delà -                                                                                                    |
| Taper                            |                         | Cours créé le 14/12/2022 - 09:45 par Gillian Hurtt ( gillian hurtt ) dans NESA<br>Ce groupe est modéré ; les demandes d'adhésion doivent être approuvées par un administrateur de groupe.              |
| Sujet                            |                         | Description du séminaire Les océans déterminent la qualité de nos vies. C'est peut-être évident<br>à dire, mais il est trop courant que le domaine marítime soit néglicé par les décideurs politiques. |
| Langue                           |                         | les experts et les dirigeants nationaux. Les professionnels de la mer savent que la sécurité de<br>nos mers est primordiale. Maritime Lire la suite                                                    |
| Région                           | er reten                | Atelier NESA-AFRICOM : Programme des officiels États-Unis/Afrique du Nord                                                                                                    |
| Pays                             | 0 🔞                     | Septembre 2022 Cours créé le 28/07/2022 - 13:24 par Gillian Hurtt ( gillian.hurtt ) dans NESA                                                                                                    |
|                                  |                         | Ce groupe est modéré ; les demandes d'adhésion doivent être approuvées par un administrateur de groupe.                                                                                                |

*Étape 3 :* Visualisez les éléments de la page du séminaire, notamment la description du séminaire, les liens recommandés et les responsables du séminaire. Lorsque vous faites défiler la page, vous verrez plusieurs onglets : **Syllabus, Messages, Participants, Animateurs et Fichiers.** 

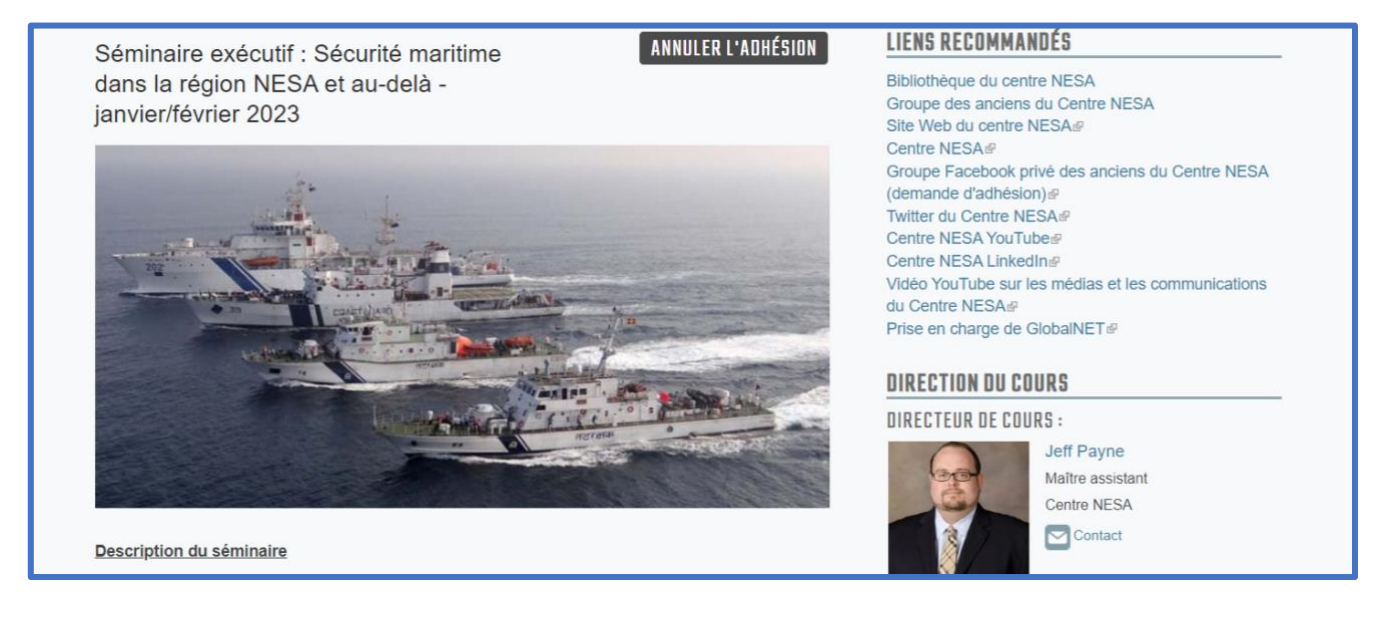

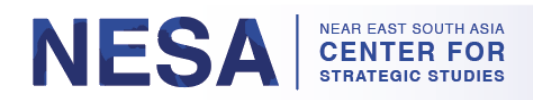

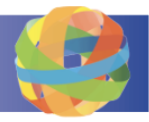

a. Sous l'onglet **Syllabus**, consultez ou téléchargez l'agenda du séminaire en cliquant sur le fichier PDF correspondant à votre langue.

|   | PROGRAMME        | DES POSTES     | INTERVENANTS | PRÉSENTATEURS | DES DOSSIERS |  |
|---|------------------|----------------|--------------|---------------|--------------|--|
|   | 🛋 ORDRE DII      | .INIIR (RUSSE) |              |               |              |  |
| 2 |                  | JOUR (ANGLAIS  | )            |               |              |  |
|   |                  | JOUR (ARABE)   | ,            |               |              |  |
|   |                  |                |              |               |              |  |
|   | SÉANCES          |                |              |               |              |  |
|   | lundi 30 janvier |                |              |               |              |  |

i. Consultez le programme de chaque jour sous " Sessions " en cliquant sur le jour, puis sur la flèche " > " pour le développer.

| SÉANCES    |                                                                                     |
|------------|-------------------------------------------------------------------------------------|
| V lundi 30 | janvier                                                                             |
| 0730-0800  | Inscription                                                                         |
| 0800       | Début du séminaire                                                                  |
| 0800-0815  | Mot de bienvenue du directeur de cours                                              |
|            | Conférencier : M. Jeff Payne, professeur adjoint, NESA Center for Strategic Studies |

- b. Consultez les messages du directeur du cours et du personnel de soutien sous l'onglet **Messages**.
  - i. Cliquez sur le bouton " **Ajouter un nouveau message** " pour ajouter un nouveau message.

| PROGRAMME        | DES POSTES INTERVENANTS PRÉSENTATEURS DES DOSSIERS                                 |
|------------------|------------------------------------------------------------------------------------|
| A.INIITER IIN NO |                                                                                    |
| AUGUTER ON NO    |                                                                                    |
|                  | Trier par date Personne ayant le plus de commentaires                              |
|                  | Devoir à la maison - Réactions aux commentaires de DKI APCSS                       |
|                  | de Jeff Payne   26 janv. 2023<br>Centre jumeau de NESA, le Daniel K. Lire la suite |

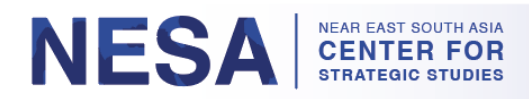

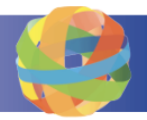

### ii. Cliquez sur l'icône du pouce levé pour " liker " un message.

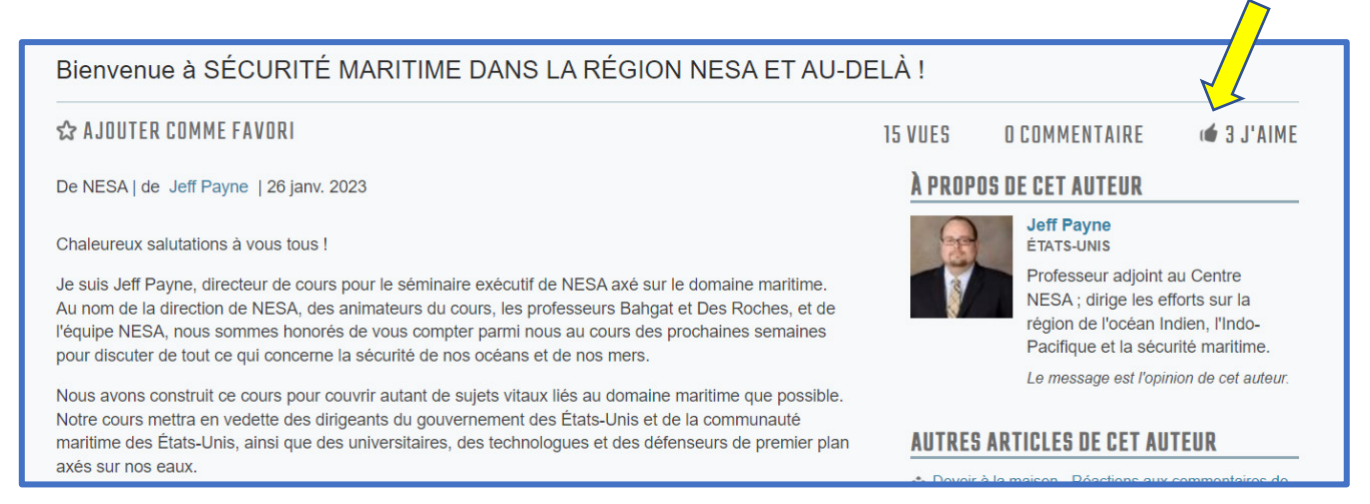

iii. Pour commenter un message, cliquez dessus. Ensuite, dans la zone de texte "**Participer** à la conversation ", tapez votre commentaire, puis cliquez sur "**Enregistrer** ".

| REJOINDRE LA CONVERSATION                                      |             |
|----------------------------------------------------------------|-------------|
| B I := ;= :⊨ :≡ :∞ :∞ ײ ×₂ ≣ :⊡ I <sub>×</sub>                 |             |
|                                                                |             |
|                                                                |             |
| Désactiver le texte enrichi                                    |             |
| Postez ce commentaire en tant que vous-     PARCOURIR     même | SAUVEGARDER |
| O Postez ce commentaire de facon anonyme                       |             |

- c. Découvrez vos collègues participants au séminaire sous l'onglet Participants.
  - Pour envoyer une demande de contact aux autres participants, cliquez sur le bouton " Ajouter un contact " sous leur nom. Cette opération est similaire à une demande d'ami sur Facebook.

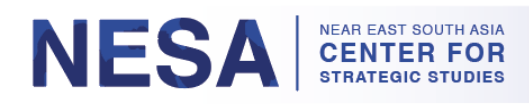

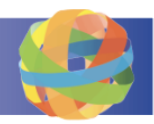

| PROGRAMME D          | IES POSTES INTER     | VENANTS PRÉSE             | NTATEURS DES | DOSSIERS           |
|----------------------|----------------------|---------------------------|--------------|--------------------|
| Affichage 1 - 50 sur | 54 Participants      | Étudiant                  |              | om do famillo x    |
| REGRENGE             | KULE                 | Etudiant                  |              | om de familie 👻    |
|                      |                      |                           |              | Nénal              |
| Sri Lank<br>AJOUT    | ka<br>TER LE CONTACT | Bahreïn<br>AJOUTER LE CON | ITACT        | AJOUTER LE CONTACT |

ii. Sur l'écran suivant, cliquez sur le bouton " **Envoyer** ".

| Centre    | d'études stratégiques du Proche-Orient et de l'Asie du Sud |   | Demande de |
|-----------|------------------------------------------------------------|---|------------|
| Dema      | ande de contact                                            |   |            |
| Souhaitez | -vous vraiment envoyer une nouvelle demande de contact à   | à | ?          |
| ENVOYER   | ANNULER                                                    |   |            |

- d. Consultez la liste des professeurs et du personnel du Centre NESA qui feront des présentations pendant le séminaire sous l'onglet " **Présentateurs** ".
  - i. Pour envoyer un message direct et privé à un membre du corps enseignant ou du personnel du Centre NESA, cliquez sur le bouton " **Contact** " sous son nom.

| PROGRAMM       | E DES POSTES                                | INTERVENANTS | PRÉSENTATE      | URS DESD | OSSIERS                                    |
|----------------|---------------------------------------------|--------------|-----------------|----------|--------------------------------------------|
| Affichage de 1 | à 8 sur 8 présenta                          | eurs         |                 |          |                                            |
| RECHERCHE      |                                             | TRIER PAR    | om de famille 🗸 | Asc ~    |                                            |
|                |                                             |              |                 |          |                                            |
|                | Dr Hassan Abbas<br>Professeur émérite de    | Ga           | wdat Bahgat     | and a la | Professor David Des<br>Roches              |
|                | relations internationales                   |              | Contact         | T N T    | Professeur de pratique                     |
|                | NESA, Université de la<br>Défense nationale |              |                 | in 🦚 🍶   | Centre d'études<br>stratégiques du Proche- |
|                | Contact                                     |              |                 |          | Orient et de l'Asie du Sud<br>États-Unis   |

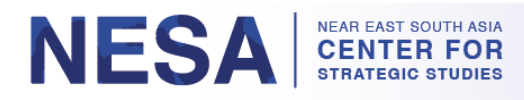

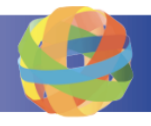

ii. Il composera automatiquement un message direct pour vous avec le nom d'utilisateur du destinataire dans le champ " À ". Entrez un sujet dans le champ " Sujet ". Saisissez votre message dans le champ " Message ", puis cliquez sur le bouton " Envoyer le message ".

| gawdat.bahgat                                                                                                    | 0                                                                                                    |                                            |    |
|----------------------------------------------------------------------------------------------------|----------------------------------------------------------------------------------------------------|--------------------------------------------|----|
| <ul> <li>Commencez à taper un nom d'utilisateu</li> <li>Tapez le mot "contacts" pour envoyer un</li> <li>Si vous gérez un groupe sur GlobalNET</li> <li>Séparez plusieurs destinataires par des</li> </ul> | pour écrire un message à un autre membre de Global/NET<br>message à tous vos contacts Global/NET.<br>et souhaitez envoyer un message à tous les membres de<br>virgules. | T.<br>votre groupe, entrez le nom du group | ž. |
| Sujet *                                                                                                    |                                                                                                    |                                            |    |
|                                                                                                    | r                                                                                                    |                                            |    |
| Message                                                                                                    |                                                                                                    |                                            |    |
| B I :≡ i≡ i≡ i≡ œ ∞ x² :                                                                                                    | ς ≣ © Ι <sub>×</sub> ⊠                                                                                                    |                                            |    |
|                                                                                                    | 4                                                                                                    |                                            |    |
|                                                                                                    |                                                                                                    |                                            |    |

e. Consulter et/ou télécharger des documents sous l'onglet " Fichiers ".
i. Cliquez sur le dossier " Matériels du séminaire ".

| PROGRAMME DES PO      | STES INTERVENAM    | ITS PRÉSENTATEU    | RS DES DOSSIERS                                                                                                    |
|-----------------------|--------------------|--------------------|----------------------------------------------------------------------------------------------------|
| AJOUTER LE DOSSIER    |                    |                    |                                                                                                    |
| Titre 🔺               | Créé               | Modifié            | Sous-dossiers                                                                                                    |
| Matériel de séminaire | 14/12/2022 - 10:04 | 14/12/2022 - 10:04 | <ul> <li>Ordre du jour</li> <li>Lectures et références</li> <li>Présentations des conférenciers         <ul> <li>arabe</li> <li>Anglais</li> <li>russe</li> </ul> </li> <li>Annuaire</li> </ul> |

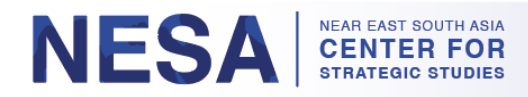

ii. Sur la page suivante, cliquez sur le dossier auquel vous voulez accéder.

| Matériel de séminaire                                                                                                    |
|----------------------------------------------------------------------------------------------------|
| Voir/télécharger le matériel du séminaire ici.                                                                                                    |
| <ul> <li>Ordre du jour</li> <li>Lectures et références</li> <li>Présentations des conférenciers         <ul> <li>arabe</li> <li>Anglais</li> </ul> </li> </ul> |
| Tusse Annuaire                                                                                                    |

iii. Pour visualiser un fichier, cliquez dessus. Il s'ouvrira dans un nouvel onglet. \* *Remarque* : tous les fichiers sont au format PDF.

| Anglais                                                 |                        |                   |  |
|---------------------------------------------------------|------------------------|-------------------|--|
| Présentations des confé                                 | renciers               |                   |  |
| DES DOSSIERS                                            |                        |                   |  |
| □ Tout sélectionner                                     | $\wedge$               |                   |  |
| Nom de fichier                                          | date créée             | Taille du fichier |  |
| session_12_a_look_at_the_ea<br>mediterranean_bahgat.pdf | astern_ 9 février 2023 | 132,75 Ko         |  |

iv. Pour télécharger un fichier, cliquez sur la case à côté de celui-ci, puis cliquez sur le bouton "**Télécharger la sélection** " en bas de la page.

| Anglais                                                       |                                                                                                    |                                                                                                    |                                                                                                    |
|---------------------------------------------------------------|----------------------------------------------------------------------------------------------------|----------------------------------------------------------------------------------------------------|----------------------------------------------------------------------------------------------------|
| Présentations des conférenciers                               |                                                                                                    |                                                                                                    |                                                                                                    |
| DES DOSSIERS                                                  |                                                                                                    |                                                                                                    |                                                                                                    |
| Tout sélectionner                                             |                                                                                                    |                                                                                                    |                                                                                                    |
| Nom de fichier                                                | date créée                                                                                                    | Taille du fichier                                                                                                    |                                                                                                    |
| session_12_a_look_at_the_eastern_<br>mediterranean_bahgat.pdf | 9 février 2023                                                                                                    | TÉLÉCHARGER S                                                                                                    | ÉLECTIONNÉ                                                                                                    |
|                                                               | Anglais  Présentations des conférenciers  DES DOSSIERS  Tout sélectionner  Nom de fichier  session_12_a_look_at_the_eastern_ mediterranean_bahgat.pdf | Anglais         ▶ Présentations des conférenciers         DES DOSSIERS         □ Tout sélectionner         Nom de fichier       date créée         ≥ session_12_a_look_at_the_eastern_       9 février 2023 mediterranean_bahgat.pdf | Anglais            Présentations des conférenciers          DES DOSSIERS             Tout sélectionner          Nom de fichier       date créée         Taille du fichier            session_12_a_look_at_the_eastern_ 9 février 2023         mediterranean_bahgat.pdf |

#### NESA NEAR EAST SOUTH ASIA CENTER FOR STRATEGIC STUDIES

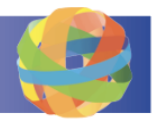

# 5. Comment accéder et naviguer dans la bibliothèque

La bibliothèque du centre NESA comprend des bases de données de recherche, des sources de référence et des ressources de groupes de réflexion. La bibliothèque se compose à la fois d'informations gratuites, de sources ouvertes et d'abonnements exclusifs par le biais de la bibliothèque de la National Defense University. Suivez ces instructions pour accéder et naviguer dans la bibliothèque.

**Étape 1 :** Pour accéder à la bibliothèque, cliquez sur l'onglet "**Bibliothèque** " en haut de la page. \*Remarque : vous pouvez également y accéder en cliquant sur le lien "**Bibliothèque du centre NESA** " sous " **Liens recommandés** " sur la page de votre séminaire.

| Near East South Asia Center<br>for Strategic Studies |                                               |                           |         |           |         | 🕎 🎽      | My GlobalNET Se déconnecter   Aider |                                                                                                    |
|------------------------------------------------------|-----------------------------------------------|---------------------------|---------|-----------|---------|----------|-------------------------------------|----------------------------------------------------------------------------------------------------|
| Maison                                               | À propos de NESA                              | Programmes                | Experts | Nouvelles | Anciens | Plans    | Groupes                             | Cours Bibliothèque cher dans tout Q                                                                              |
| Séminaire<br>dans la ré<br>janvier/fév               | e exécutif : Sé<br>gion NESA et<br>vrier 2023 | curité mar<br>: au-delà - | itime   |           | ANNU    | LER L'AI | DHÉSION                             | LIENS RECOMMANDÉS<br>Bibliothèque du centre NESA<br>Groupe des anciens du Centre NESA<br>Site Web du centre NESA |

a. Sous l'onglet " **Bases de données de recherche** ", accédez aux bases de données de recherche en cliquant sur le lien sous chaque image.

|                                                                           |                                                                                        |                                             | LIENS DADINES                                                                                                    |
|---------------------------------------------------------------------------|----------------------------------------------------------------------------------------|---------------------------------------------|----------------------------------------------------------------------------------------------------|
| BASES DE DONNÉ                                                            | ÉES DE RECHERCHE <mark>Ressour</mark>                                                  | CES ANNONCES                                | Sources de référence                                                                                                    |
| Sujet<br>Choose some options<br>Langue                                    | Catégorie<br>Choose some options<br>Recherche de texte                                 | Taper           Choose some options         | ANNONCES                                                                                                    |
| - N'importe quel - N ALLER RÉINITIA Utilisez les options de 1. Édition de | Rechercher dans 1  ALISER  filtrage et/ou la recherche par mot-clé  es anciens d'EBSCO | pour trouver des résultats                  | Utilisation acceptable des ressources<br>électroniques<br>La bibliothèque du Centre d'études sur la sécurité<br>du Proche-Orient et de l'Asie du Sud (NESA) est<br>heureuse de fournir aux anciens du Centre<br>l'accès à des ressources électroniques sous<br>licence pour |
| 0                                                                         | A<br>National D                                                                        | ccess provided by<br>efense University - DC | À PROPOS<br>Besoin d'aide? Contactez-nous à<br>NESAalumni@ndu.edu≌ou                                                                                                    |

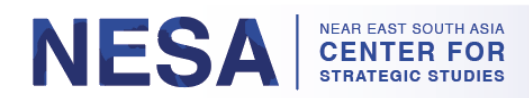

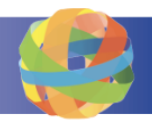

b. Pour rechercher un contenu spécifique, cliquez dans les champs " Sujet ", " Catégorie " ou " Type " et sélectionnez un élément (ou plusieurs éléments) dans le menu déroulant.
 \*Remarque : si vous commencez à taper dans le champ, la liste sera réduite en conséquence.

| BASES DE DONNÉES DI        | ERECHERCHE RESSOURCES ANNONCES                         |
|----------------------------|--------------------------------------------------------|
| Sujet                      | Catégorie Taper                                        |
|                            | Choose some options                                    |
| Arrière-plan               | ∽ rche de texte                                        |
| Biographie                 | ercher dans 1                                          |
| La sécurité des frontières |                                                        |
| Entreprise                 |                                                        |
| Changement climatique      |                                                        |
| Pavs                       | pu la recherche par mot-clé pour trouver des résultats |

i. Sélectionnez une langue et saisissez des mots-clés supplémentaires dans le champ " **Recherche de texte** ".

| BASES DE DONNÉES DE RI | ECHERCHE RESSOU                   | RCES ANNONCES              |
|------------------------|-----------------------------------|----------------------------|
| Sujet                  | Catégorie<br>Etudes et rapports 🗙 | Taper<br>base de données 🗙 |
|                        | Français •                        | Recherche de texte         |

ii. Lorsque vous avez saisi tous vos critères de recherche, cliquez sur le bouton " Aller ".

| Sujet                        | Catégorie    | Taper              |
|------------------------------|--------------|--------------------|
| La sécurité des frontières 🗙 | Langue       | Recherche de texte |
|                              | Français 🗸   | united states      |
|                              | Français 🗸 🗸 | united states      |

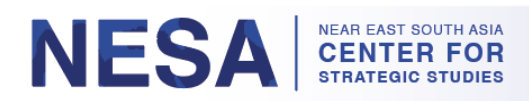

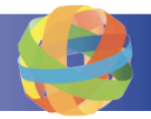

c. Sous l'onglet " **Ressources** ", vous pouvez accéder aux sources de référence et aux ressources des groupes de réflexion.

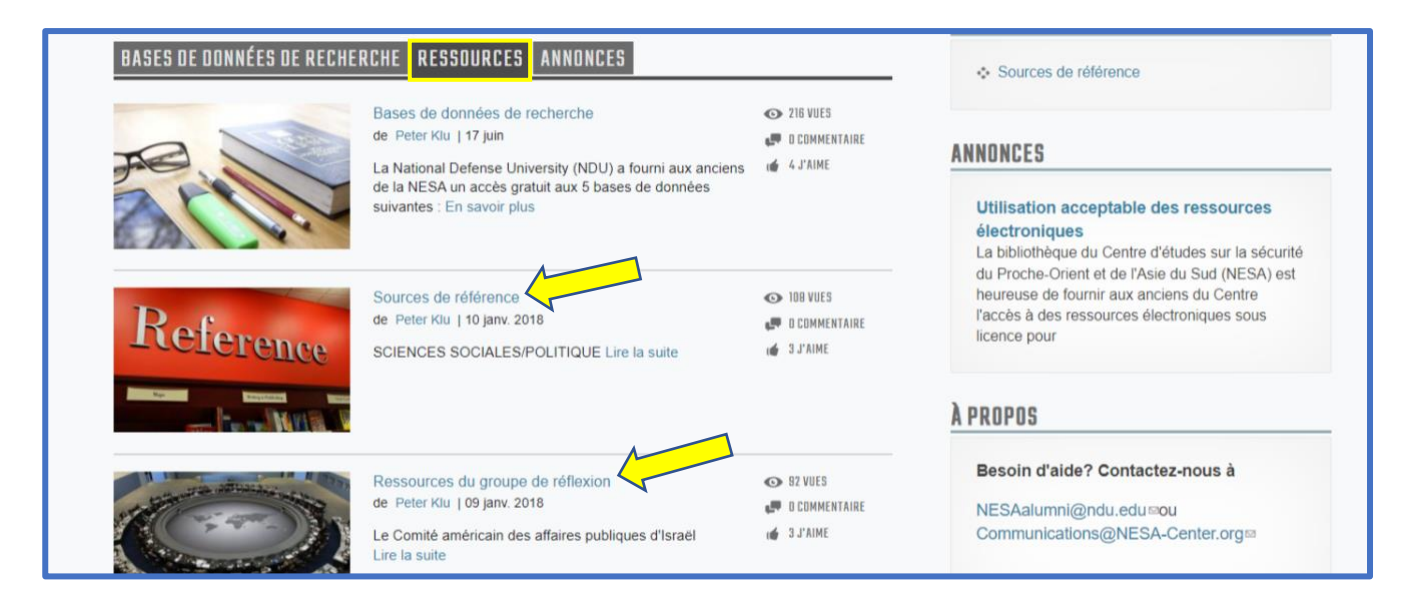

### 6. Comment accéder et naviguer dans le groupe des anciens élèves

Lorsque vous terminez un programme du centre NESA, vous serez ajouté au groupe privé des anciens élèves. Dans ce groupe, vous pouvez entrer en contact avec d'autres anciens, engager le dialogue et partager des ressources et des publications. Vous serez également ajouté aux sousgroupes de votre région et de votre pays respectifs. Suivez les instructions suivantes pour accéder au groupe des anciens et y naviguer.

*Étape 1 :* Pour accéder au groupe d'anciens élèves, passez votre souris sur l'onglet " Anciens élèves " en haut de la page, puis cliquez sur " Groupe d'anciens élèves du NESA " dans le menu déroulant. \*Remarque : vous pouvez également y accéder en cliquant sur " Groupe des anciens élèves du Centre NESA " sous " Liens recommandés " sur la page du séminaire.

| ior strategic studies                                             | Récemment visité                                              |
|-------------------------------------------------------------------|---------------------------------------------------------------|
| Maison À propos de NESA Programmes Experts Nouvelles              | s Anciens Plans Groupes Cours BibliothBeggeercher dans tout Q |
| Centre d'études stratégiques du Proche-Orient et de l'Asie du Sud | Diplômés distingués<br>her                                    |
| Recherche                                                         | Publications des anciens Groupe des anciens de la NESA        |
| Séminaire exécutif : Sécurité maritime                            | ANNULER L'ADHÉSION LIENS RECOMMANDÉS                          |
| dans la région NESA et au-delà -                                  | Bibliothèque du centre NESA                                   |
| janvier/tevrier 2023                                              | Site Web du centre NESA@<br>Centre NESA@                      |

#### NESA NEAR EAST SOUTH ASIA CENTER FOR STRATEGIC STUDIES

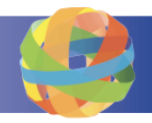

*Étape 2 :* Affichez les éléments de la page du groupe, notamment la description du groupe, les annonces, les liens recommandés et la direction du groupe. Lorsque vous faites défiler la page vers le bas, vous verrez plusieurs onglets : **Messages, Fichiers, Membres, Sous-groupes** et **Publications**.

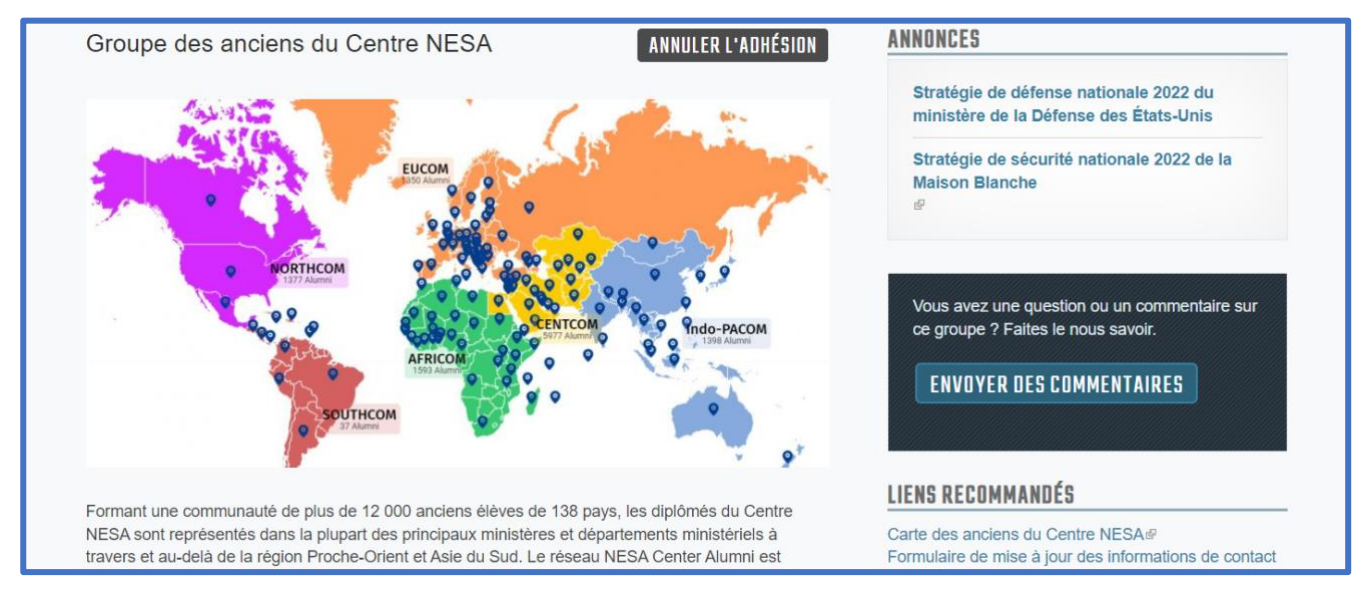

- a. Sous l'onglet **Messages**, voyez les messages des membres de la faculté ou du personnel du Centre NESA.
  - i. Cliquez sur le bouton " **Ajouter un nouveau message** " pour ajouter un nouveau message. Il peut s'agir de tout ce que vous souhaitez partager avec les autres anciens élèves.
  - ii. Cliquez sur le bouton " **Apprécier** " pour " **liker** " un message.
  - iii. Cliquez sur un message pour le commenter, comme sur votre page de séminaire.

| DES POSTES DE  | S DOSSIERS   MEMBRES   SOUS-GROUPES   OUVRAGES                                                                                                    |  |
|----------------|----------------------------------------------------------------------------------------------------|--|
| AJOUTER UN NOU | VEAU MESSAGE                                                                                                    |  |
|                | Trier par date Personne ayant le plus de commentaires                                                                                                    |  |
| chris.muller   | Relations américano-iraniennes : défis et opportunités<br>de Christopher Muller   28 février 2023<br>L'article du Dr Gawdat Bahgat sur « Les relations américano-iraniennes : défis et opportunités »<br>a été récemment publié dans The Muslim World. En savoir plus<br>Müslim WORLD<br>US-Iran Relations: Challenges at<br>Gawdat Bahgat<br>National Defense University, Washington, DC |  |
|                | Commentaires (0)   Publié II y a 4 heures 41 min                                                                                                    |  |

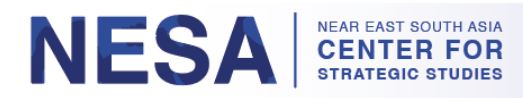

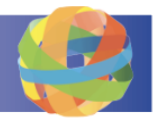

- b. Sous l'onglet **Membres**, retrouvez vos camarades anciens élèves.
  - i. Vous pouvez rechercher des membres par leur nom dans l'onglet " **Recherche par mot**clé ".
  - ii. Cliquez sur le bouton " **Ajouter un contact** " sous un nom pour le demander comme contact, comme sur la page de votre séminaire.

| DES POSTES     | DES DOSSIERS      | MEMBRES  | SOUS-GROUPES       | OUVRAGES |                    |
|----------------|-------------------|----------|--------------------|----------|--------------------|
| Keyword search | Trier par         | COMMANDE | Asc V              | l        |                    |
|                | JOUTER LE CONTACT |          | AJOUTER LE CONTACT |          | AJOUTER LE CONTACT |

- c. Sous l'onglet **Sous-groupes**, tous les sous-groupes régionaux sont répertoriés. Ces groupes représentent les régions dont sont issus les anciens élèves du centre NESA.
  - i. Lorsque vous cliquez sur un sous-groupe régional, vous êtes redirigé vers la page de ce groupe régional.

| DES POSTES DES DOSSIERS           | MEMBRES | SOUS-GROUPES | OUVRAGES       |
|-----------------------------------|---------|--------------|----------------|
| Région Asie centrale              |         |              | Membres : 510  |
| Région Asie de l'Est et Pacifique |         |              | Membres : 80   |
| Région Europe et Eurasie          |         |              | Membres : 395  |
| Région du Golfe                   |         |              | Membres : 2243 |
| Région du Levant                  |         |              | Membres : 1535 |

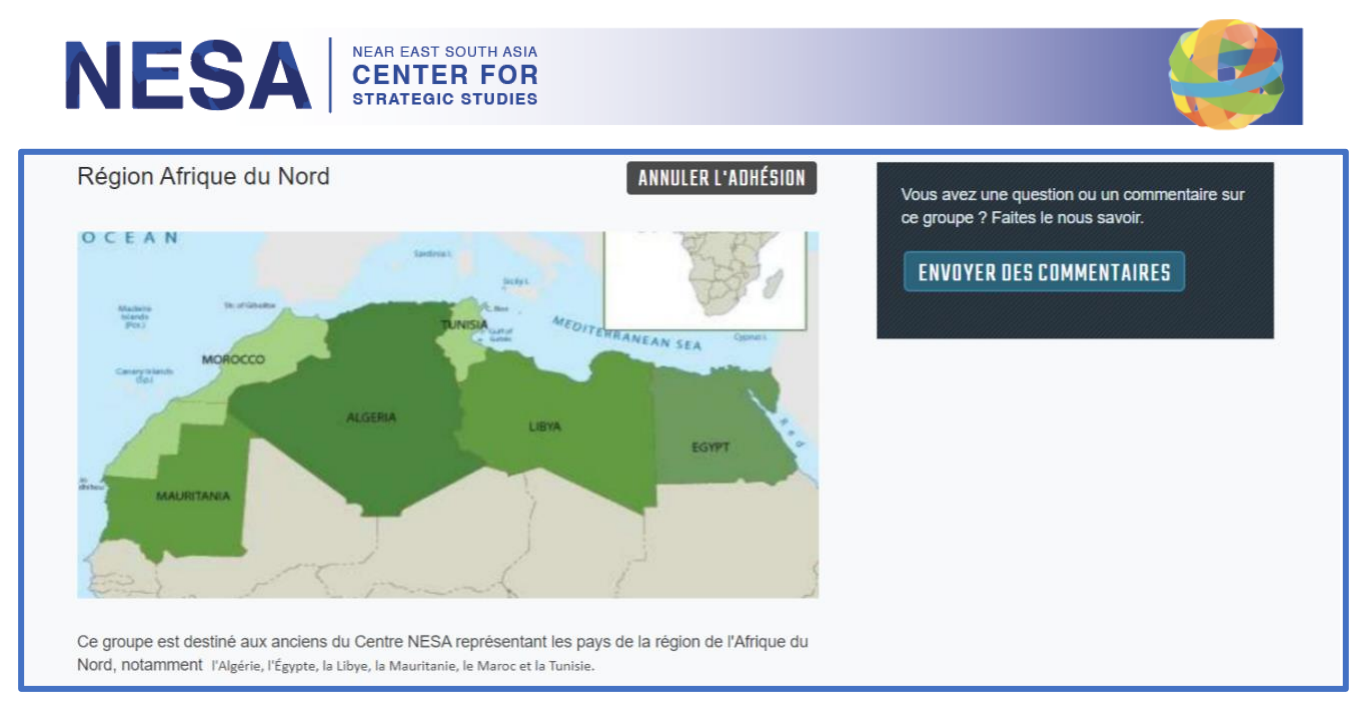

ii. Dans le groupe régional, vous pouvez également voir les onglets suivants : Postes,
 Fichiers, Membres et Sous-groupes. Les groupes de pays sont répertoriés sous l'onglet
 Sous-groupes du groupe régional.

| DES POSTES | DES DOSSIERS | MEMBRES | SOUS-GROUPES  |
|------------|--------------|---------|---------------|
| Algérie    |              |         | Membres : 167 |
| Egypte     |              |         | Membres : 319 |

iii. Lorsque vous cliquez sur un sous-groupe de pays, vous êtes redirigé vers la page de ce groupe de pays, qui comporte également les onglets **Postes, Fichiers et Membres**.

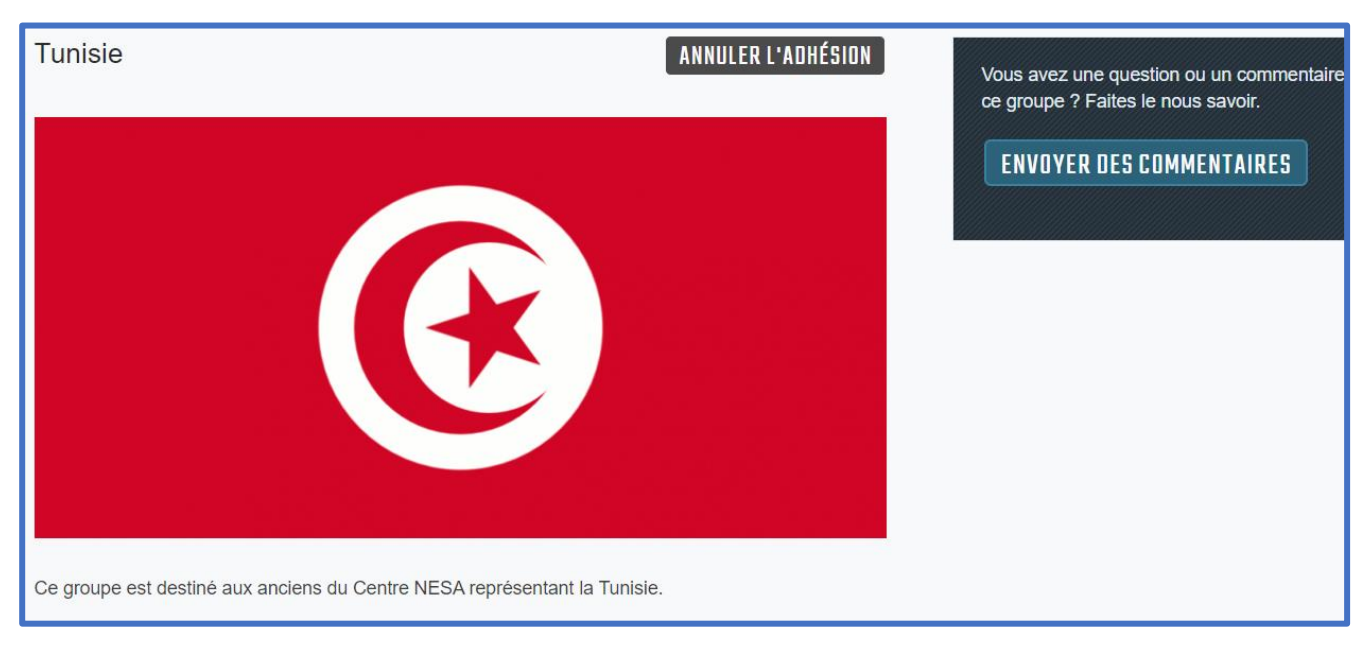

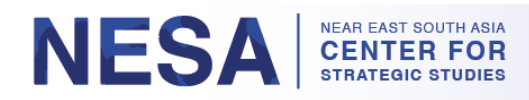

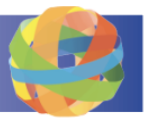

d. Vous pouvez voir les groupes dont vous êtes membre en cliquant sur l'onglet " **Groupes** " en haut de la page.

| Maison À propos de NESA Programmes Ex                      | perts Nouvelles Anciens Plans Groupes Cours BibliothRegebercher dans tout Q                                                                                                    |
|------------------------------------------------------------|----------------------------------------------------------------------------------------------------|
| Centre d'études stratégiques du Proche-Orient et de l'Asie | e du Sud Rechercher le contenu du groupe                                                                                                    |
| Recherche                                                  |                                                                                                    |
| Rechercher dans to.                                        |                                                                                                    |
| Vous recherchez du contenu. Vous recherchez des m          | embres GlobalNET ?                                                                                                    |
| Afficher les résultats pour Affichage                      | e 1 - 17 de 17 résultats                                                                                                    |
| AFFINER PAR                                                | Région Europe et Eurasie<br>Groupe créé le 15/03/2022 - 15:32 par Christopher Muller ( chris.muller ) dans NESA                                                                                                    |
| > Taper                                                    | Ce groupe est modéré ; les demandes d'adhésion doivent être approuvées par un administrateur de groupe.<br>Ce groupe est destiné aux anciens du Centre NESA représentant les pays de la région Europe                                                                                                    |
| Sujet                                                      | et Eurasie. Cliquez sur l'onglet Sous-groupes pour accéder aux groupes de pays individuels.<br>En savoir plus                                                                                                    |
| > Langue                                                   | 🐲 Région Asie de l'Est et Pacifique                                                                                                    |
| Région                                                     | Groupe créé le 15/03/2022 - 15:10 par Christopher Muller ( chris.muller ) dans NESA<br>Ce groupe est modéré ; les demandes d'adhésion doivent être approuvées par un administrateur de groupe.                                                                                                    |
| > Pays                                                     | Ce groupe est destiné aux anciens du centre NESA représentant la région de l'Asie de l'Est et du<br>Pacifique, qui comprend des pays d'Asie de l'Est et du Sud-Est, ainsi que l'Australie, la Nouvelle-<br>Zélande et les pays insulaires du Pacifique. Cliquez sur l'onglet Sous-groupes pour accéder aux |

- e. Vous pouvez également voir les groupes et les cours dont vous êtes membre sur la page de votre compte.
  - i. Cliquez sur " **My GlobalNET** " en haut de la page pour accéder à votre compte. Sur cette page, vous pouvez voir la liste de vos groupes. Vous pouvez également voir les cours dont vous êtes membre en cliquant sur l'onglet " **Cours** ".

| Near East South As<br>for Strategic Studies            | ia Center<br>s                           | ₩<br>₽ Rêc                  | My GlobalNET Se déco      | nnecter   Aide |
|--------------------------------------------------------|------------------------------------------|-----------------------------|---------------------------|----------------|
| Maison À propos de NESA                                | Programmes Experts Nouvelles             | Anciens Plans Groupes       | Cours BibliothRage her da | ans tout       |
| Centre d'études stratégiques du                        | Proche-Orient et de l'Asie du Sud Compte | )                           |                           |                |
|                                                        | Gillian E Test ( gillians tes            |                             |                           |                |
|                                                        |                                          |                             | <i>4</i>                  |                |
|                                                        |                                          | NEMENTS   FAVURIS   ACTIVIT | E   LES SUNUAGES          |                |
|                                                        | DEPUEDPUE                                | ΠΑΤΕ Π'ΑΠΨΕςΙΩΝ             | =                         |                |
|                                                        | REURRUIL                                 | DATE D ADIIESION            |                           |                |
|                                                        |                                          | Par exemple, 17 octobre     |                           |                |
| Statut actif : Oui                                     | TRIER PAR Titre                          | LUMMANUE Asc - ALLER        |                           |                |
| VOIR MON PROFIL                                        | Titre du groupe e                        | Dorniàro miso à jour        | Nombro total da mambros   |                |
| Modifier mon profil et mes                             | Groupe des anciens du Centre NESA        | 11/01/2022 - 14:38          | 9105                      |                |
| paramètres                                             |                                          | THE REAL TIME               | 0100                      |                |
| Changer ma photo de profil<br>Changer mon mot de passe | Région Afrique du Nord                   | 04/06/2022 - 16:08          | 1482                      |                |
| Modifier les paramètres de                             | Tunisie                                  | 04/06/2022 - 15:46          | 511                       |                |

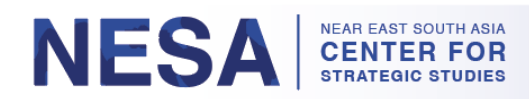

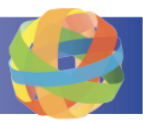

- f. De retour sur la page du groupe des anciens élèves, voir les publications sous l'onglet " **Publications** ".
  - i. Cliquez sur une publication pour en voir un bref résumé et un lien vers la publication complète.

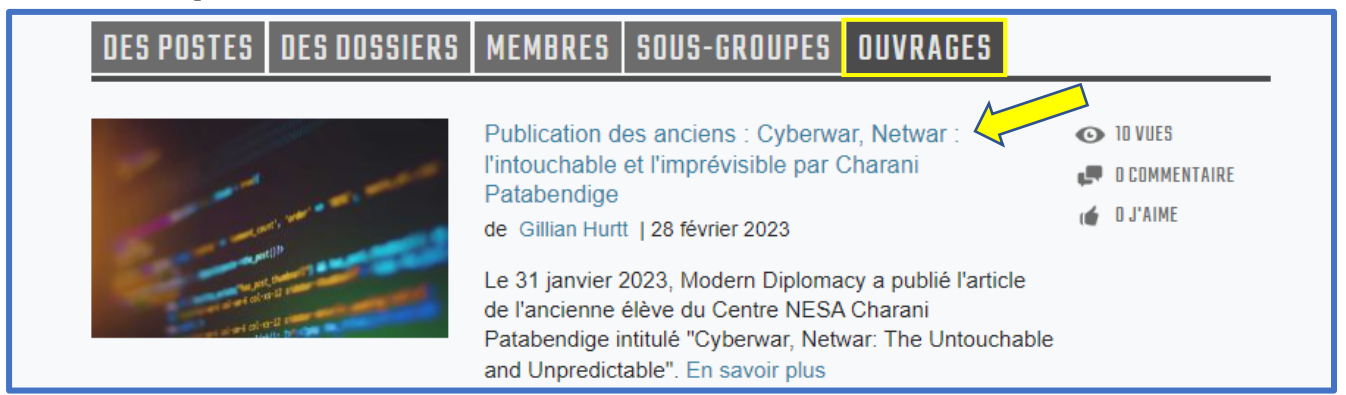

### ii. Cliquez sur l'icône représentant un pouce en l'air pour " liker " la publication.

| Publication des anciens : Cyberwar, Netwar : l'intouchable et l'imprévisible par Charani Patabendige                                                                                                    |                                                                                                    |                |                                                                                                    |                                |  |  |
|----------------------------------------------------------------------------------------------------|----------------------------------------------------------------------------------------------------|----------------|----------------------------------------------------------------------------------------------------|--------------------------------|--|--|
| ☆ AJOUTER COMME FAVORI                                                                                                    |                                                                                                    | <b>10 VUES</b> | O COMMENTAIRE                                                                                                    | 🐠 O J'AIME                     |  |  |
|                                                                                                    | Le 31 janvier 2023, Modern Diplomacy ⊮a publié l'article de                                                             | CONTENU        | I CONNEXE                                                                                                    |                                |  |  |
| 1 1 m                                                                                                    | intitulé "Cyberwar, Netwar: The Untouchable and                                                                         |                | ANCIENS                                                                                                    |                                |  |  |
|                                                                                                    | Unpredictable".                                                                                                    |                | Publication des au<br>Insécurité aliment                                                                                                    | nciens :<br>aire : la crise    |  |  |
| august Diversion of the second second s                                                                                                    | Charani LCM Patabendige est assistant de recherche et<br>analyste de recherche par intérim à l'Institut d'études sur la |                | actuelle par Chara                                                                                                    | ani Patabendige                |  |  |
| and set of an all second                                                                                                    | sécurité nationale (INSS), le premier groupe de réflexion sur                                                           | Caller Stre    | ANCIENS                                                                                                    |                                |  |  |
| the president of a second second seco | la sécurité nationale établi sous l'égide du ministère de la<br>Défense.                                                | - Children     | Publication des al<br>défis de la Chine de la Chine d | nciens : Les<br>en Afghanistan |  |  |
| Par Charani Patabendige                                                                                                    |                                                                                                    |                | ne font que comm                                                                                                    | encer par                      |  |  |

iii. Pour commenter la publication, saisissez votre commentaire dans la case "**Participez à** la conversation " et cliquez sur le bouton "**Sauvegarder** ".

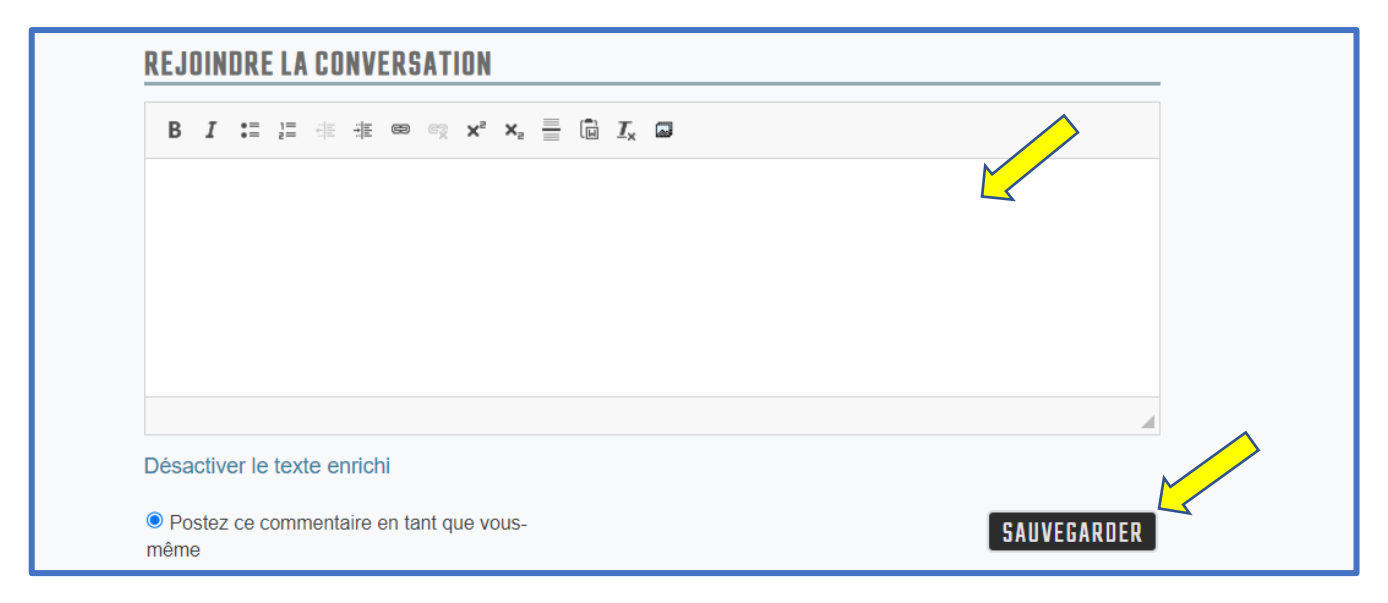

#### NESA NEAR EAST SOUTH ASIA CENTER FOR STRATEGIC STUDIES

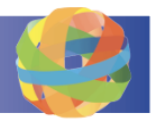

## 7. Comment accéder et naviguer sur la page d'accueil

La page d'accueil présente les événements du centre NESA, ses publications internes et externes, ses coordonnées et son fil Twitter. Elle met également en évidence ce que les autres centres régionaux publient sur leurs pages GlobalNET. Suivez les instructions suivantes pour accéder à la page d'accueil et y naviguer.

*Étape 1 :* Pour accéder à la page d'accueil, cliquez sur l'onglet " **Accueil** " en haut de la page.

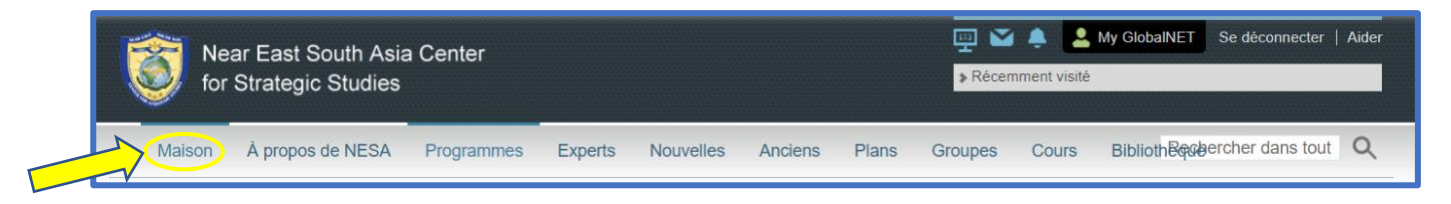

- a. Nos événements les plus récents sont mis en évidence sur un diaporama.
  - i. Si vous souhaitez en savoir plus sur un événement, cliquez dessus. Vous serez redirigé vers l'article complet. Vous pouvez également " liker " et commenter ces articles.

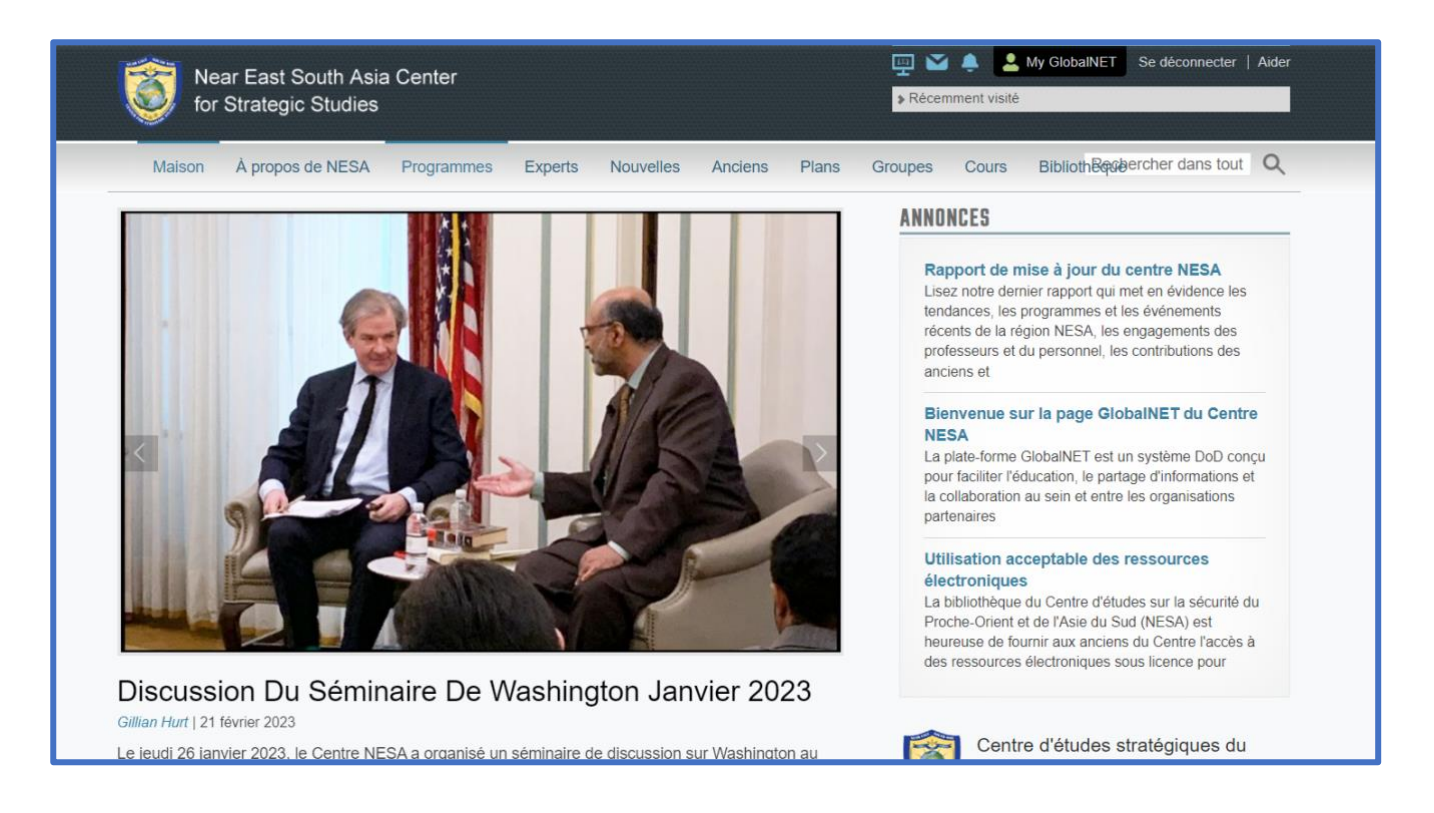

b. Lorsque vous faites défiler la page, vous verrez plusieurs onglets sur la gauche : **Actualités, Publications, Actualités GlobalNET** et **Dossiers**. À droite, vous verrez nos coordonnées et notre flux Twitter.

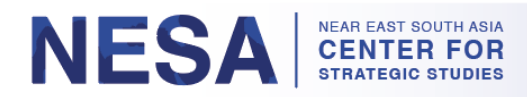

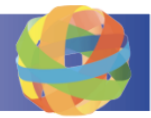

i. Sous l'onglet " Nouvelles ", vous trouverez une liste de tous nos événements.

| NOUVELLES OUVRAGES NO | UVELLES GLOBALNET DES DOSSIERS                                                                                                    |                                                                       | CONTACTER NE                                                                                                    |
|-----------------------|----------------------------------------------------------------------------------------------------|-----------------------------------------------------------------------|----------------------------------------------------------------------------------------------------|
|                       | Discussion du séminaire de Washington janvier 2023<br>de Gillian Hurtt   21 février 2023<br>Le jeudi 26 janvier 2023, le Centre NESA a organisé un<br>séminaire de discussion à Washington au Army-Navy<br>Club au centre-ville de Washington, DC Le séminaire a<br>présenté une conversation entre le Dr. En savoir plus | <ul> <li>76 VUES</li> <li>0 commentaire</li> <li>2 j'aime</li> </ul>  | Centre d'études s<br>Fort Lesley J. McN<br>300 5th Ave SW<br>Washington, DC 2<br>202-685-4131 (Té<br>202-685-4999 (Fa |
|                       | Inaugural Royal Jordanian National Defence College<br>and Eisenhower School Student-Faculty Exchange,<br>organisé par le NESA Center<br>de Gillian Hurtt   13 février 2023                                                                                                    | <ul> <li>129 VUES</li> <li>0 commentaire</li> <li>2 j'aime</li> </ul> | admin@nesa-cent<br>Page Facebook N                                                                                    |

ii. Sous l'onglet " **Publications** ", vous trouverez une liste de nos publications internes et externes.

| NOUVELLES OUVRAGES NO  | CONTACTER NESA                                                                                                    |                                                                      |                                                                                                    |
|------------------------|----------------------------------------------------------------------------------------------------|----------------------------------------------------------------------|----------------------------------------------------------------------------------------------------|
| Faculty<br>Publication | Publication de la faculté : Relations américano-<br>iraniennes : défis et opportunités par le Dr Gawdat<br>Bahgat<br>de Gillian Hurtt   28 février 2023<br>Le 26 février 2023, The Muslim World Journal a publié le<br>professeur du Centre NESA Dr. Lire la suite | <ul> <li>9 VUES</li> <li>0 commentaire</li> <li>0 J'Aime</li> </ul>  | Centre d'études stratégiques NESA &<br>Fort Lesley J. McNair<br>300 5th Ave SW<br>Washington, DC 20319-5066<br>202-685-4131 (Téléphone)<br>202-685-4999 (Fax) |
| Faculty<br>Publication | Publication de la Faculté : Sécurité dans le Golfe : La<br>vue d'Oman par le Dr Gawdat Bahgat<br>de Gillian Hutt   28 février 2023<br>Le 24 février 2023, le Middle East Policy Journal a publié<br>le professeur du NESA Center Dr. Lire la suite                 | <ul> <li>15 VUES</li> <li>0 commentaire</li> <li>0 J'AIME</li> </ul> | admin@nesa-center.org<br>Page Facebook NESA<br>Chaîne YouTube NESA<br>Fil Twitter de la NESA<br>NESA LinkedIn₽                                                |

iii. Sous l'onglet **GlobalNET News**, vous trouverez une liste d'événements que nous publions et que d'autres centres régionaux publient sur leurs pages GlobalNET.

| NOUVELLE      | S OUVRAGES NOUVELLES GLOBALNET DES DOSSIERS                                                                                                    | CONTACTER NESA                                                                                                    |
|---------------|----------------------------------------------------------------------------------------------------|----------------------------------------------------------------------------------------------------|
| NUM EXT SOLVE | Faculty       Publication de la faculté : Relations américano-<br>iraniennes : défis et opportunités par le Dr Gawdat<br>Bahgat       Image: State State St | VUES       Centre d'études stratégiques NESA ₽         COMMENTAIRE       Fort Lesley J. McNair         J'AIME       300 5th Ave SW         Washington, DC 20319-5066       202-685-4131 (Téléphone)         202-685-4999 (Fax)       202-685-4999 (Fax) |
| NAL           | 5 anciens boursiers se rencontrent pour un atelier en Ukraine<br>News créée le 24/02/2023 - 05:30 par Christopher Burelli (christopherburelli ) dans GCMC<br>Comme le rare alignement des planètes cette semaine, cinq des dix anciens boursiers 2023 du<br>Marshail Center se sont réunis à Garmisch-Partenkirchen pour participer à notre atelier "Ukraine<br>End State Alternatives and Implications". Col Murtaz Gujejiani (Géorgie), Mr. Bekhzod Kozakov<br>(Ouzbékistan), Dr Lire la suite                                                                                                    | SVUES admin@nesa-center.org COMMENTAIRE J'AIME Page Facebook NESA& Chaîne YouTube NESA& Fil Twitter de la NESA& NESA LinkedIn&                                                                                                    |

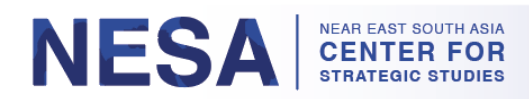

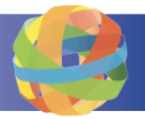

iv. Pour rechercher un article spécifique, cliquez sur le bouton " **See all GlobalNET news** " sous l'onglet **GlobalNET News**.

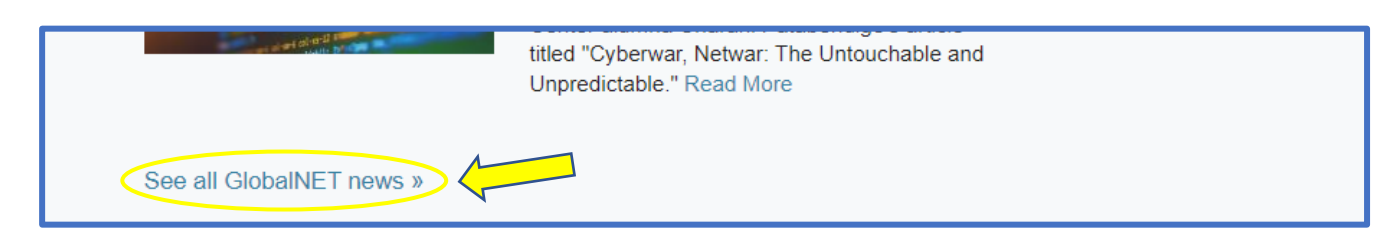

v. Tapez vos mots de recherche dans la case qui dit " **Rechercher dans tout le contenu** ". Cliquez ensuite sur le bouton " **Aller** ". Vous pouvez affiner votre recherche en sélectionnant le type de contenu, le sujet, la langue, la région et le pays.

|                                                                     | Recherche                   |                        |                                                                                                    |  |  |  |  |
|---------------------------------------------------------------------|-----------------------------|------------------------|----------------------------------------------------------------------------------------------------|--|--|--|--|
| Vous recherchez du contenu. Vous recherchez des membres GlobalNET ? |                             |                        |                                                                                                    |  |  |  |  |
|                                                                     | Afficher les résultats pour | Affichage 1 - 25       | 25 de 3390 résultats<br>Publication de la faculté : Relations américano-iraniennes : défis et<br>opportunités par le Dr Gawdat Bahgat |  |  |  |  |
|                                                                     | AFFINER PAR                 | Faculty<br>Publication |                                                                                                    |  |  |  |  |

c. Si vous souhaitez naviguer vers la page **GlobalNET** d'un autre centre régional, faites défiler la page jusqu'en bas. Au centre de la bannière, sous GlobalNET, cliquez sur le menu déroulant intitulé " **GlobalNET Partners** " et cliquez sur une organisation.

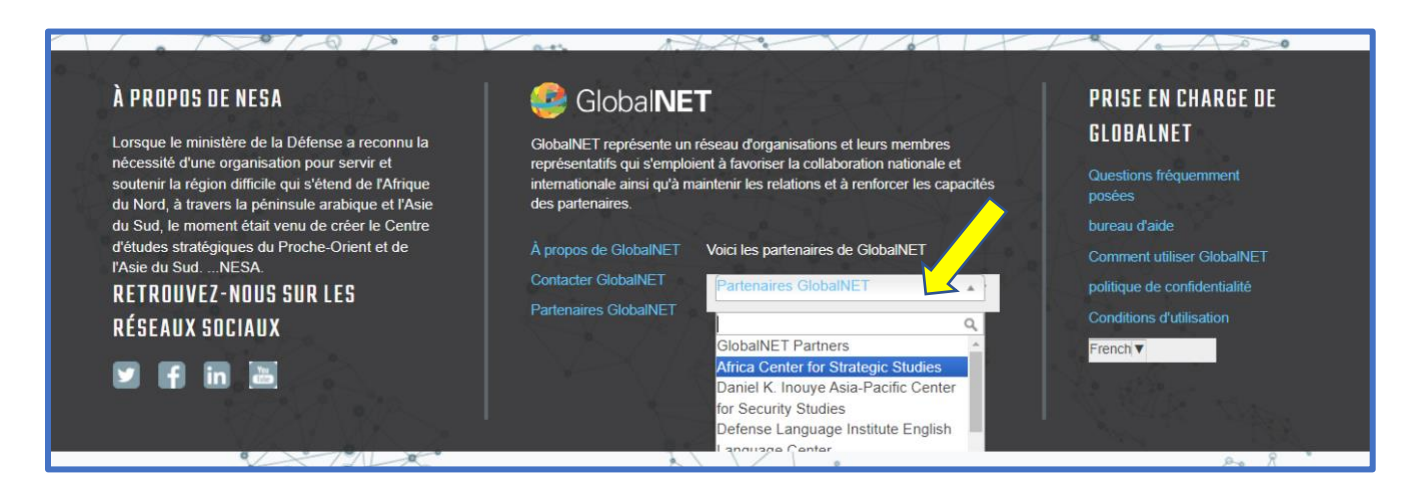

 i. Vous pouvez également cliquer sur le bouton bleu qui indique " Partenaires GlobalNET ". Vous serez redirigé vers une liste plus complète d'organisations sur GlobalNET.

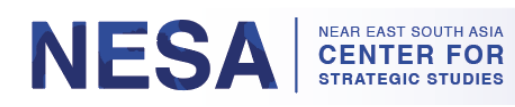

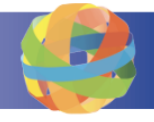

| 1 Alter | À PROPOS<br>Lorsque le m<br>nécessité d'u<br>soutenir la ré<br>du Nord, à tr<br>du Sud, le m<br>d'études stra<br>l'Asie du Sud<br>RETROUV<br>RÉSEAUX | S DE NESA<br>inisistère de la Défense a reconnu la<br>une organisation pour servir et<br>igion difficile qui s'étend de l'Afrique<br>avers la péninsule arabique et l'Asie<br>oment était venu de créer le Centre<br>tégiques du Proche-Orient et de<br>dNESA.<br>IEZ-NOUS SUR LES<br>SOCIAUX | GlobalNET représente un réseau d'organisations et leurs membres représentatifs qui s'emploient à favoriser la collaboration nationale et internationale ainsi qu'à maintenir les relations et à renforcer les capacités des partenaires.<br>À propos de GlobalNET Voici les partenaires de GlobalNET Cor Contacter GlobalNET Partenaires GlobalNET Partenaires GlobalNET Cor Free                                   | ISE EN CHARGE DE<br>DBALNET<br>estions fréquemment<br>ides<br>eau d'aide<br>mment utiliser GlobalNET<br>tique de confidentialité<br>nditions d'utilisation<br>mehr |
|---------|----------------------------------------------------------------------------------------------------|----------------------------------------------------------------------------------------------------|----------------------------------------------------------------------------------------------------|----------------------------------------------------------------------------------------------------|
|         | PARTEN                                                                                                    | Centre Africain d'Etudes<br>Stratégiques                                                                                                    | Comme de nombreux défis de sécurité africains sont non traditionnels et basés sur la<br>société, le Centre de l'Afrique s'engage avec un large éventail d'acteurs du secteur de la<br>sécurité - civils, en uniforme et de la société civile - dans le but d'améliorer la sécurité des<br>citoyens en renforçant l'efficacité et la responsabilité des institutions africaines du secteur<br>de la sécurité.        | 4 422 MEMBRES                                                                                                    |
|         |                                                                                                    | Daniel K. Inouye Centre Asie-<br>Pacifique d'études de sécurité                                                                                                    | Le Daniel K. Inouye Asia-Pacific Center for Security Studies (DKI APCSS) est un institut<br>du département américain de la Défense qui traite des questions de sécurité régionales et<br>mondiales, invitant des représentants militaires et civils des États-Unis et des pays d'Asie-<br>Pacifique à son programme complet de formation des cadres et ateliers, à Hawaï et dans<br>toute la région Asie-Pacifique. | 13 732 MEMBRES                                                                                                    |

## 8. Comment obtenir l'aide de GlobalNET

Si vous avez besoin d'aide pour utiliser ou naviguer sur GlobalNET, plusieurs ressources sont à votre disposition. Suivez les instructions suivantes pour obtenir de l'aide.

*Étape 1 :* Cliquez sur l'onglet " **Aide** " dans le coin supérieur droit de la page. Sur la page " **Aide** ", vous trouverez une liste de questions fréquemment posées sur la façon d'utiliser ou de naviguer dans GlobalNET.

| for Stra        | ast South Asia<br>ategic Studies | Center           |              |           |          |       | 🖳 🎽     | nment visité | My GlobalNET Se  | déconnecter                           | Aider                               |
|-----------------|----------------------------------|------------------|--------------|-----------|----------|-------|---------|--------------|------------------|---------------------------------------|-------------------------------------|
| Maison Å        | propos de NESA                   | Programmes       | Experts      | Nouvelles | Anciens  | Plans | Groupes | Cours        | BibliothBeseercl | ner dans tout                         | 0                                   |
| Centre d'études | stratégiques du Pro              | che-Orient et de | l'Asie du Su | bu        |          |       |         |              |                  |                                       |                                     |
| Guide d'ai      | de GlobalN                       | ET               |              |           |          |       |         |              |                  |                                       |                                     |
| Recherche pa    | r mot clé Recher                 | cher de l'aide   |              |           |          |       |         |              | RECHERCHE        | Vous ne trouvez p<br>cherchez ? Conte | pas ce que vous<br>icter le service |
| ACCÈS REFUSÉ    |                                  | <b>&gt;</b> QU   | ESTIONS      | FRÉQUEMN  | IENT POS | ées 🔇 |         |              |                  | d'assistance                          |                                     |

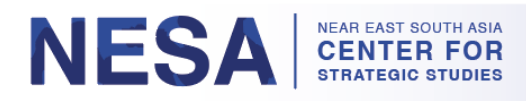

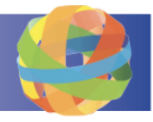

a. Si votre question ne figure pas dans la liste, vous pouvez la taper dans le champ " **Rechercher par mot-clé** " et cliquer sur le bouton " **Rechercher** ".

| Guide d'aide Glo      |               | $\land$                                                     |           |                                                                                    |
|-----------------------|---------------|-------------------------------------------------------------|-----------|------------------------------------------------------------------------------------|
| Recherche par mot clé | Rechercher de | l'aide                                                      | RECHERCHE | Vous ne trouvez pas ce pue vous<br>cherchez ? Contacter lo service<br>d'assistance |
| ACCÈS REFUSÉ          | >             | QUESTIONS FRÉQUEMMENT POSÉES                                |           |                                                                                    |
| ADMINISTRATION        | >             | Mon compte a été approuvé. Que dois-ie faire ensuite ?      |           |                                                                                    |
| ANNONCES              | 5             | Comment envover un message à un autre membre de GlobalNET ? |           |                                                                                    |

b. Si vous ne trouvez pas la réponse à votre question, vous pouvez envoyer un message au service d'assistance en cliquant sur le bouton " Contacter le service d'assistance " situé à droite du bouton " Rechercher ".

| Guide d'aide Glo      | balNET        |                                                             |                                                                                              |
|-----------------------|---------------|-------------------------------------------------------------|----------------------------------------------------------------------------------------------|
| Recherche par mot clé | Rechercher de | 'aide                                                       | RECHERCHE Vous ne trouvez pas ce ner vour<br>cherchez ? Contacter le service<br>d'assistance |
| ACCÈS REFUSÉ          | >             | QUESTIONS FRÉQUEMMENT POSÉES                                |                                                                                              |
| ADMINISTRATION        | >             | Mon compte a été approuvé. Que dois-je faire ensuite ?      |                                                                                              |
| ANNONCES              | >             | Comment envoyer un message à un autre membre de GlobalNET ? |                                                                                              |

c. Remplissez le formulaire. Lorsque vous avez saisi toutes les informations nécessaires, cliquez sur le bouton " **Enregistrer** " en bas de la page.

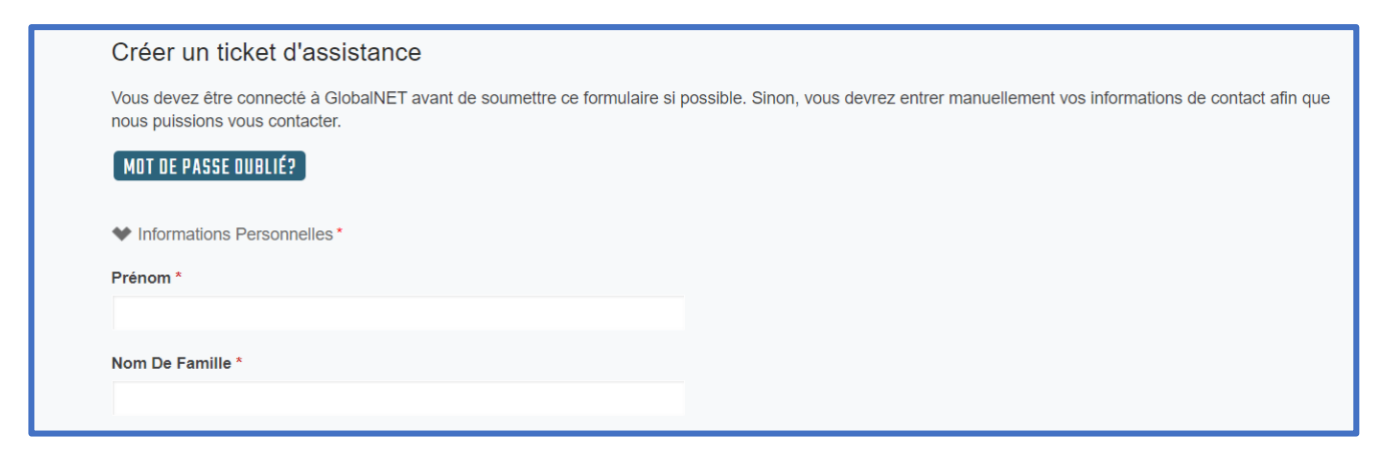

*Étape 2 :* Vous pouvez toujours visiter <u>GlobalNET page</u> sur notre site web.

a. Vous pouvez le trouver sur GlobalNET en cliquant sur " **Guide NESA GlobalNET** " sous l'onglet " **Anciens élèves** " en haut de la page.

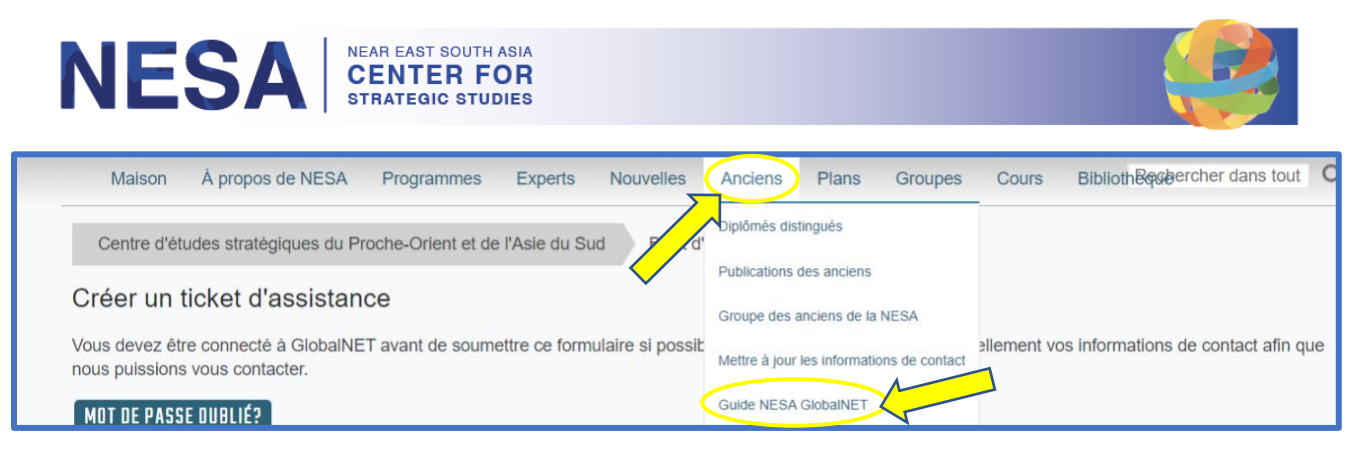

b. Vous pouvez également le trouver en cliquant sur le lien " **Assistance GlobalNET** " sous " **Liens recommandés** " sur la page de votre séminaire.

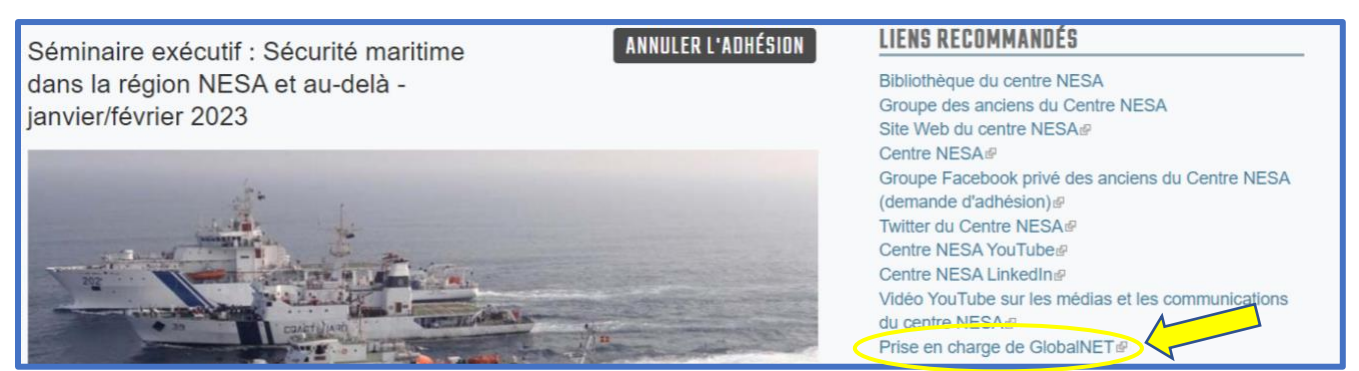

c. La page GlobalNET comprend ce guide ainsi qu'un tutoriel vidéo. Le guide et le tutoriel vidéo sont disponibles en anglais, arabe, russe et français.

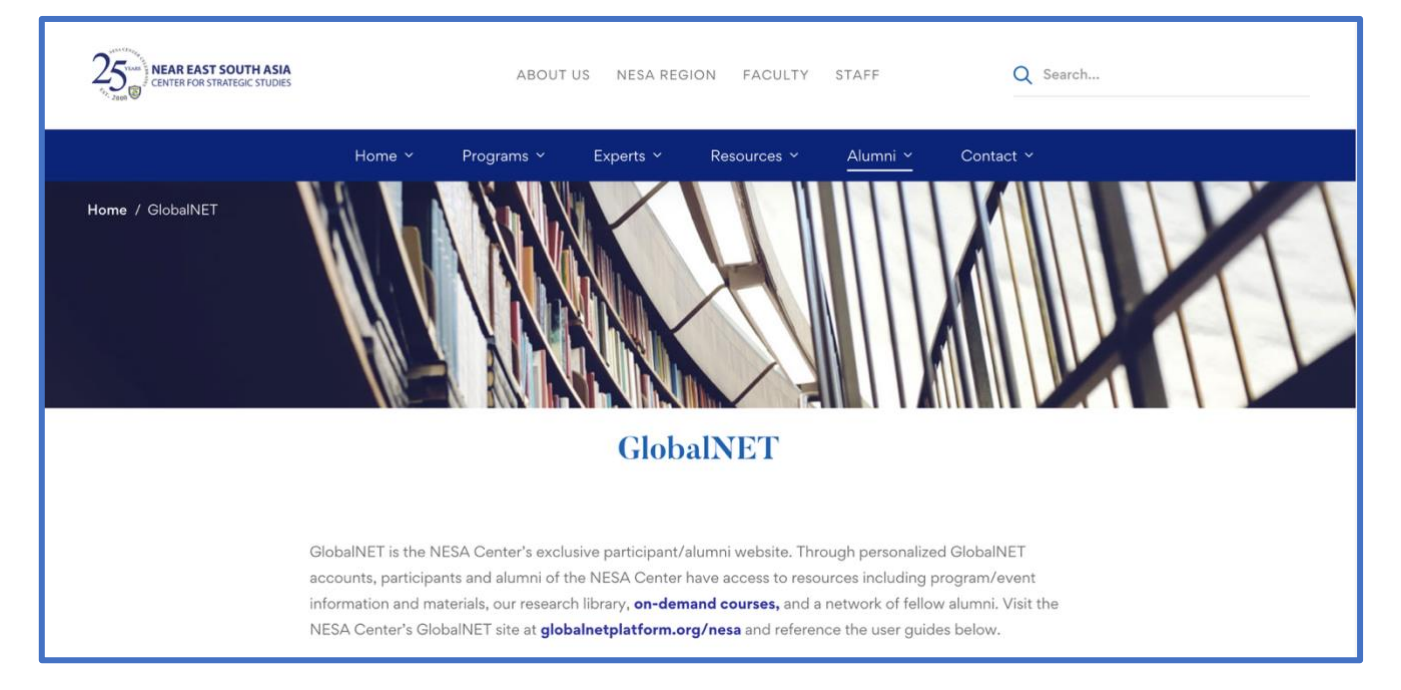

Vous pouvez également nous contacter directement à l'adresse suivante : <u>admin@nesa-center.org</u> pour toute question que vous vous posez.